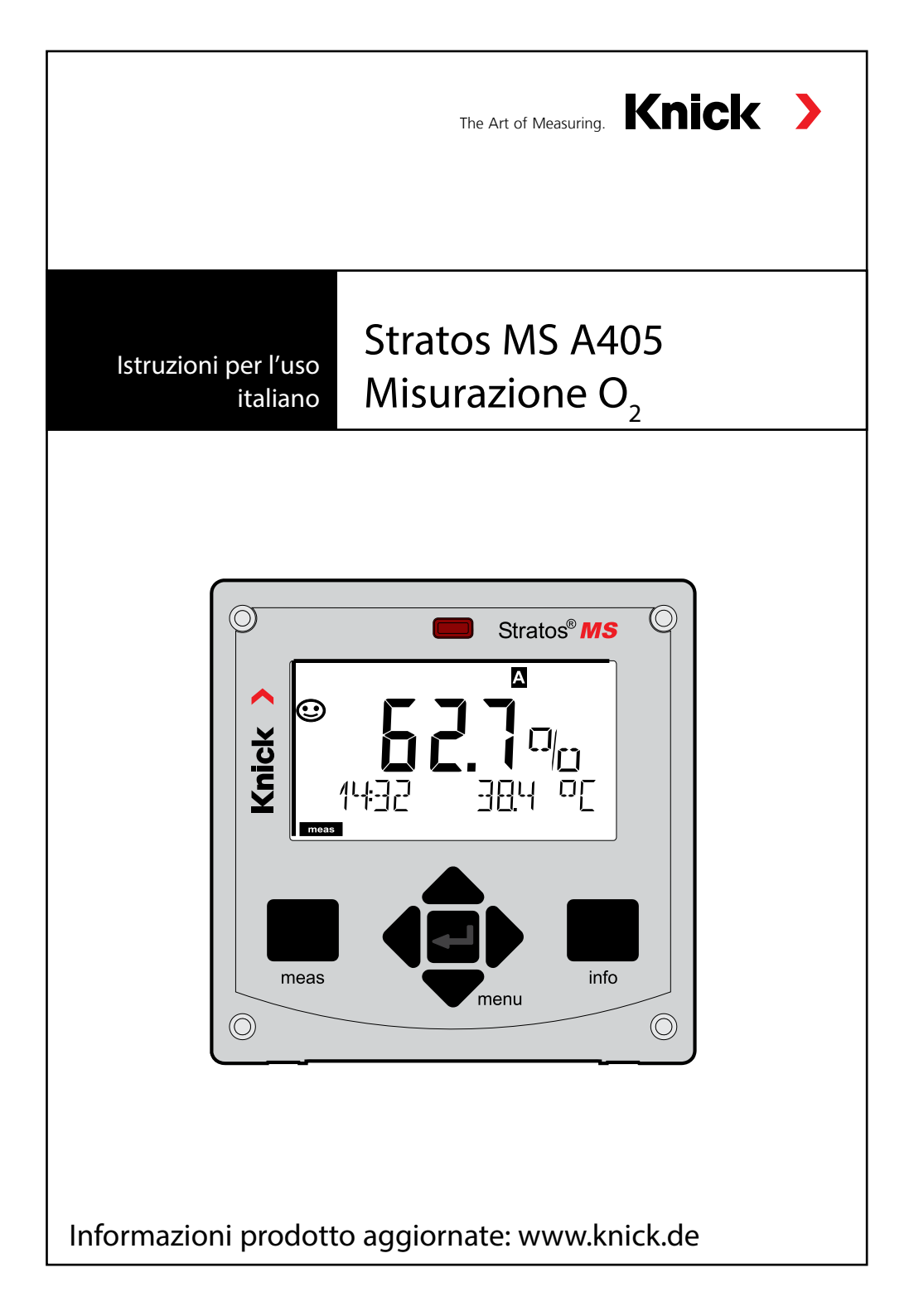

## Sommario

| Informazioni su queste istruzioni                          | 5  |
|------------------------------------------------------------|----|
| Contenuto della documentazione                             | 6  |
| Introduzione                                               | 7  |
| Panoramica di Stratos MS                                   | 8  |
| Contenuto della fornitura                                  | 8  |
| Accessori di montaggio                                     | 9  |
| Montaggio su palo, tettoia di protezione                   | 10 |
| Montaggio su quadro elettrico                              | 11 |
| Disposizione dei morsetti, targhette di identificazione    | 12 |
| Alimentazione di corrente                                  | 13 |
| Messa in servizio                                          | 14 |
| Cavo Memosens                                              | 15 |
| Modalità operativa Misurazione                             | 17 |
| Tasti e loro funzioni                                      | 18 |
| Colori del segnale (retroilluminazione display)            | 19 |
| Display                                                    | 19 |
| Display in modalità di misurazione                         | 20 |
| Selezione modalità / inserimento valori                    | 21 |
| Modalità operative                                         | 22 |
| Stato operativo HOLD                                       | 23 |
| Modalità operative/Funzioni                                | 24 |
| Collegamento di sensori Memosens                           | 26 |
| Sostituzione sensore                                       | 27 |
| Configurazione: panoramica                                 | 28 |
| Configurazione                                             | 30 |
| Controllo sensore (TAG, GROUP)                             | 32 |
| Corrente di uscita: campo, inizio corrente, fine corrente  | 34 |
| Corrente di uscita: costante di tempo del filtro di uscita | 36 |
| Corrente di uscita: Error e HOLD                           | 38 |
| Corrente di uscita: ritardo allarme, Sensocheck            | 40 |

| Correzione sale, correzione pressione                |    |
|------------------------------------------------------|----|
| Contatti di relè: assegnazione funzioni, soglie      |    |
| Contatti di relè: funzione di soglia, isteresi       |    |
| Contatti di relè: allarme                            |    |
| Contatti di relè: pilotaggio delle sonde di lavaggio |    |
| Cablaggio di protezione                              |    |
| Calibrazione                                         |    |
| Combinazione frequentemente utilizzata               |    |
| grandezza misurabile/modo di calibrazione            |    |
| Calibrazione della pendenza in aria                  |    |
| Calibrazione della pendenza in acqua                 |    |
| Calibrazione dello zero                              | 60 |
| Calibrazione prodotto                                | 62 |
| Compensazione della sonda termometrica               | 64 |
| Misurazione                                          | 65 |
| Diagnosi                                             | 66 |
| Service                                              | 71 |
| Messaggi di errore                                   | 74 |
| Sensocheck e Sensoface                               | 76 |
| Stati operativi                                      | 77 |
| Programma di fornitura                               | 78 |
| Dati tecnici                                         | 79 |
| Indice                                               | 83 |

Con riserva di modifiche.

#### Restituzione in caso di garanzia

In caso di garanzia, siete pregati di contattare il servizio di assistenza tecnica. L'apparecchio dovrà essere inviato dopo accurata pulizia all'indirizzo indicatovi. Qualora sia venuto a contatto con un liquido di processo, l'apparecchio dovrà essere decontaminato o disinfettato prima di essere spedito. In questo caso, vi preghiamo di allegare alla spedizione la rispettiva dichiarazione per evitare di esporre i collaboratori del servizio di assistenza ed eventuali pericoli.

#### Smaltimento

Per lo smaltimento di "apparecchiature elettriche ed elettroniche usate" si devono osservare scrupolosamente le norme vigenti in materia nei rispettivi paesi di utilizzo.

#### Informazioni su queste istruzioni per l'uso

Queste istruzioni devono fungere da "opera di consultazione sull'apparecchio". Non è necessario leggere l'intero volume dall'inizio alla fine.

Basta cercare nell'*Indice* o nel *Sommario* la funzione che interessa. L'argomento si sviluppa sulla pagina doppia aperta e passo passo viene spiegato come impostare la funzione desiderata. I numeri di pagina ben leggibili e i titoli delle colonne aiuteranno ad accedere rapidamente alle informazioni:

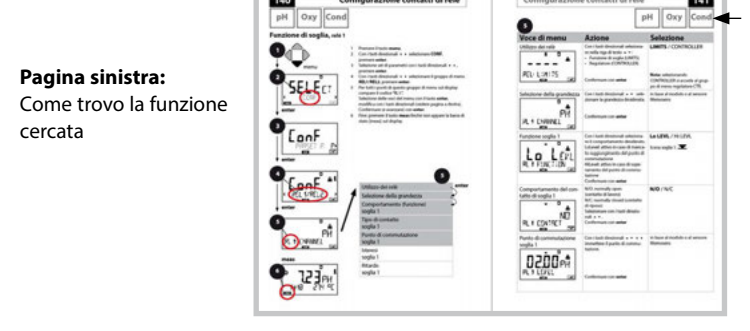

Grandezza interessata

Pagina destra:

Cosa è possibile impostare per questa funzione

### Avvertenze sulla sicurezza

Nelle lingue ufficiali UE e altre

## Guide brevi all'uso

Installazione e primi passi:

- Comando
- Struttura menu
- Calibrazione
- Indicazioni di gestione in caso di messaggi di errore

## Certificati di collaudo

## Documentazione elettronica

Manuali + Software

Apparecchi Ex

**Control Drawings** 

## Dichiarazioni di conformità UE

Documentazione attuale in Internet:

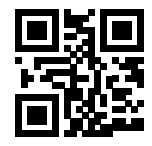

www.knick.de

**Stratos MS** è un apparecchio a 4 fili per l'utilizzo dei sensori Memosens. La versione A405B può essere utilizzata in ambienti a rischio di esplosione Zona Ex 2. La corrente è fornita da un alimentatore universale da 80 ... 230 V CA, 45 ... 65 Hz / 24 ... 60 V CC.

Sul lato di uscita l'apparecchio dispone di due uscite di corrente (0) 4 ... 20 mA per trasmettere ad es. i valori misurati e la temperatura.

Sono disponibili due contatti di commutazione a potenziale zero.

Sono impostabili le seguenti procedure di misurazione:

- pH
- potenziale Redox
- ossigeno disciolto
- Misurazione della conduttività (conduttiva/induttiva)

#### Contenitore e possibilità di montaggio

- Il robusto contenitore in PBT è pensato per il tipo di protezione IP 67/NEMA 4X outdoor, Material Front: PBT, contenitore inferiore: PC.
   Dimensioni h 148 mm, l 148 mm, p 117 mm
   Le aperture già presenti nel contenitore consentono:
- il montaggio su quadro elettrico (foratura 138 mm x 138 mm a norma DIN 43700)
- il montaggio a parete (con tappi di tenuta per il montaggio ermetico del contenitore)
- il montaggio su palo (Ø 40 ... 60 mm, 🗖 30 ... 45 mm)

#### Tettoia di protezione contro le intemperie (accessorio)

La tettoia di protezione disponibile come accessorio offre un'ulteriore protezione contro l'azione diretta delle intemperie e i danni di natura meccanica.

#### Collegamento dei sensori, uscite dei cavi

Per l'uscita dei cavi, il contenitore dispone di

- 3 aperture per pressacavi a vite M20x1,5
- 2 aperture per NPT 1/2" o Rigid Metallic Conduit

#### Sensori Memosens e cavo di collegamento

Maggiori informazioni sulla nostra offerta sono reperibili su www.knick.de.

## Contenuto della fornitura

Assicuratevi che la confezione non sia stata danneggiata durante il trasporto e sia completa.

#### La fornitura comprende:

unità frontale, contenitore inferiore, sacchetto minuteria Certificato di collaudo del costruttore Documentazione

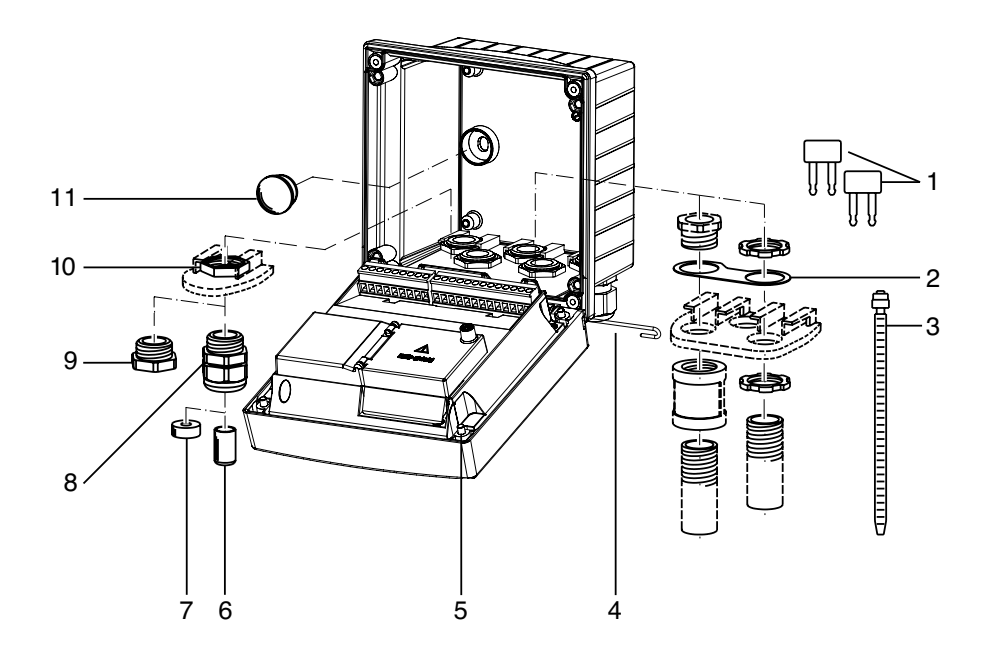

Fig.: Montaggio dei componenti del contenitore

- 1) Ponticello di circuito chiuso (3 pezzi)
- 2) Rondella (1 pezzo), per il montaggio di Conduit: rondella tra contenitore e dado
- 3) Fascetta serracavo (3 pezzi)
- 4) Perno della cerniera (1 pezzo), inseribile da entrambi i lati
- 5) Viti di fissaggio (4 pezzi)

- 6) Tappo (1 pezzo)
- 7) Riduttore in gomma (1 pezzo)
- 8) Pressacavi a vite M20x1,5 (3 pezzi)
- 9) Tappi di chiusura (3 pezzi)
- 10) Dadi esagonali (5 pezzi)
- 11) Tappi di tenuta (2 pezzi) per il montaggio ermetico a parete

## Schema di montaggio, dimensioni

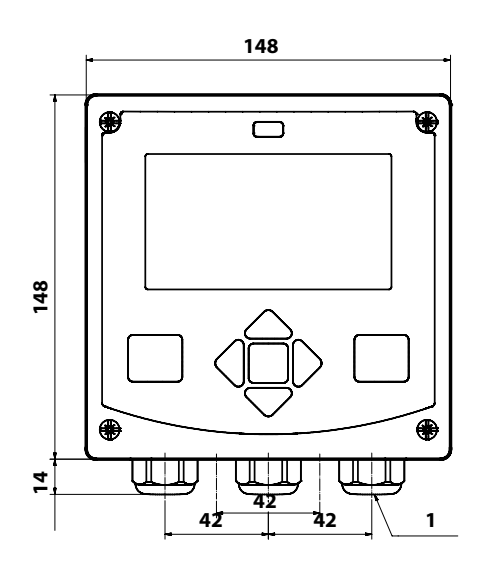

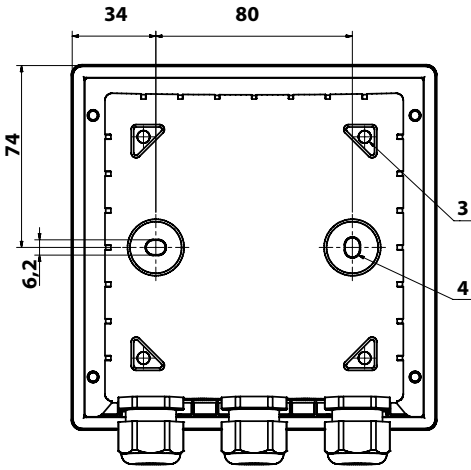

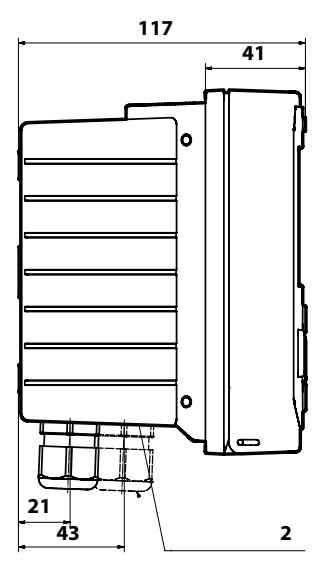

- 1) Pressacavi a vite (3 pezzi)
- Fori per i collegamenti a vite per cavi o Conduit ½", ø 21,5 mm (2 fori)
  - I collegamenti a vite Conduit non sono compresi nella fornitura!
- Fori per il montaggio su palo (4 fori)
- 4) Fori per il montaggio a parete (2 fori)

### Accessori di montaggio

Kit per montaggio su palo, accessorio ZU 0274 Tettoia di protezione per montaggio a parete e su palo, accessorio ZU 0737 Kit per montaggio su quadro elettrico, accessorio ZU 0738

## Montaggio su palo, tettoia di protezione

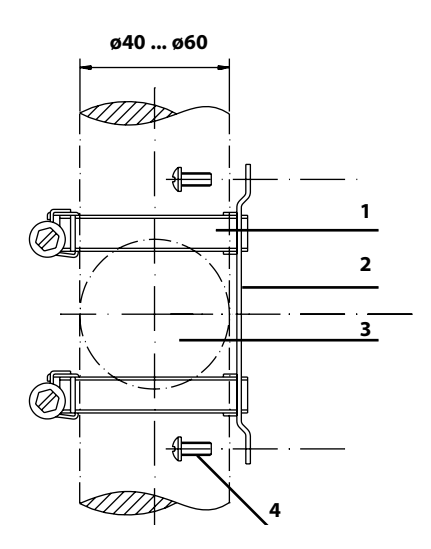

- 1) Fascette stringitubo a vite senza fine a norma DIN 3017 (2 pezzi)
- 2) Piastra di montaggio su palo (1 pezzo)
- 3) Palo verticale o orizzontale, a scelta
- 4) Viti autofilettanti (4 pezzi)

Fig.: Kit per montaggio su palo, accessorio ZU 0274

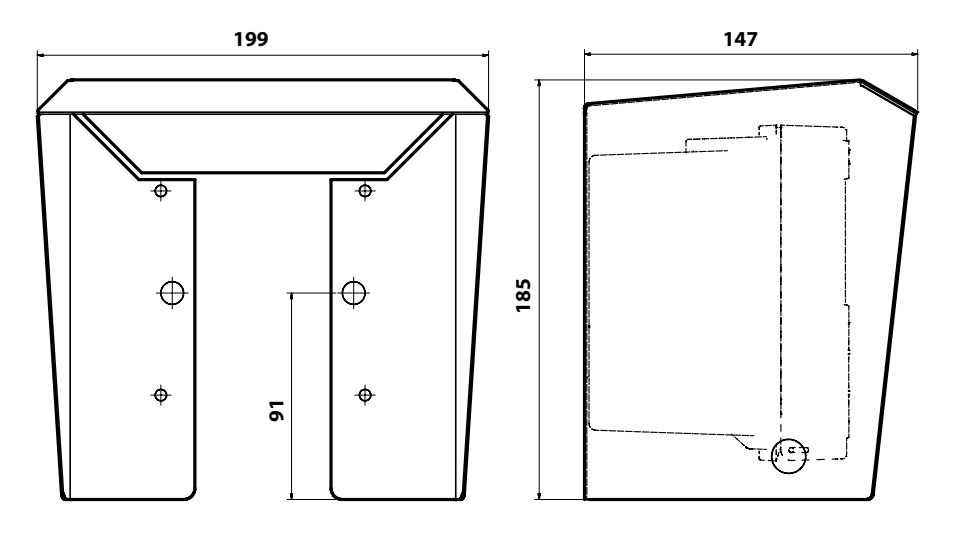

Fig.: Tettoia di protezione per montaggio a parete e su palo, accessorio ZU 0737

## Montaggio su quadro elettrico

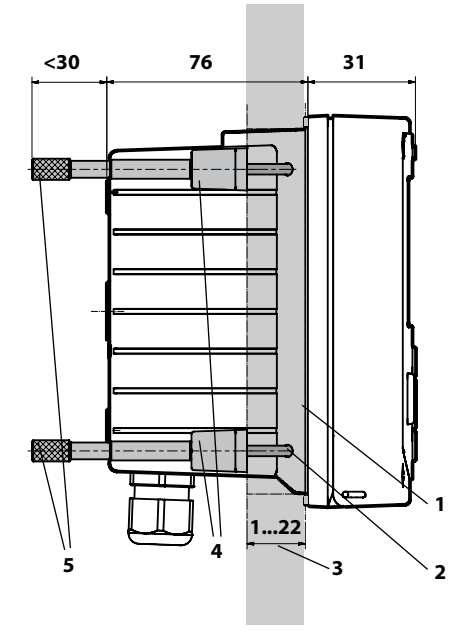

- 1) Guarnizione circolare (1 pezzo)
- 2) Viti (4 pezzi)
- 3) Posizione del quadro elettrico
- 4) Staffa (4 pezzi)
- 5) Manicotti filettati (4 pezzi)

Incavo del quadro elettrico 138 x 138 mm (DIN 43700)

Fig.: Kit per montaggio su quadro elettrico, accessorio ZU 0738

## Panoramica di Stratos MS

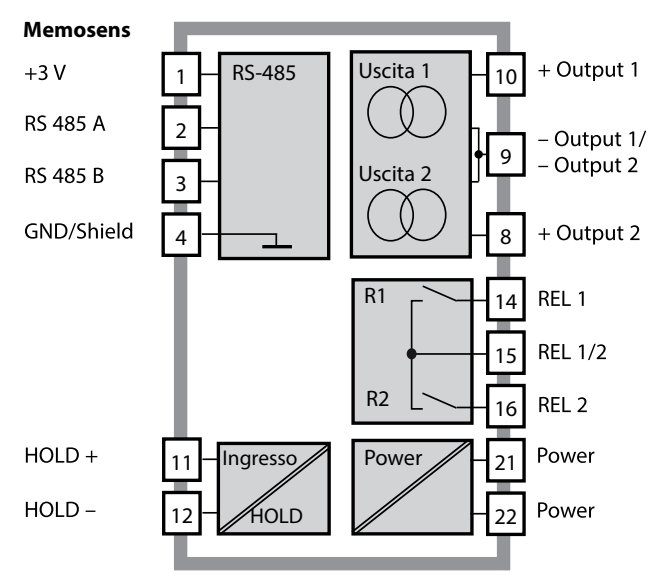

## Disposizione dei morsetti, targhette di identificazione

Morsetti a vite idonei per fili singoli e cavetti fino a 2,5 mm<sup>2</sup>

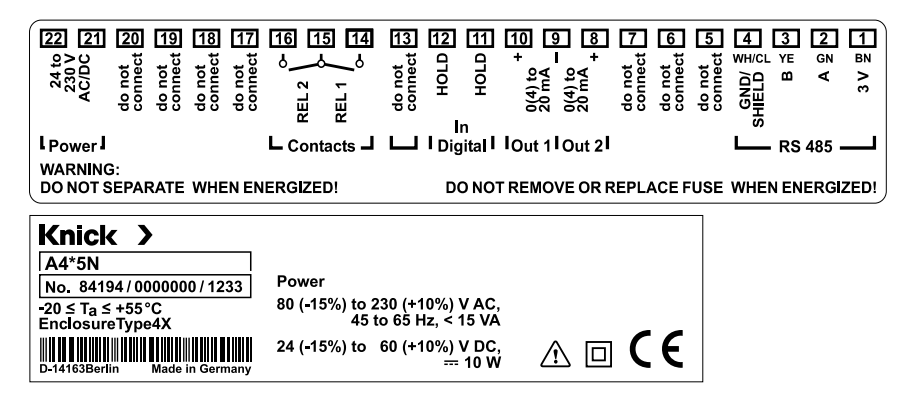

## Impiego in ambienti a rischio di esplosione

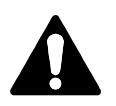

Per l'impiego in ambienti a rischio di esplosione osservare i dati degli schemi di controllo (Control Drawing).

### Alimentazione di corrente

Collegamento dell'alimentazione di corrente di Stratos MS ai morsetti 21 e 22 (80 ... 230 V CA, 45 ... 65 Hz / 24 ... 60 V CC)

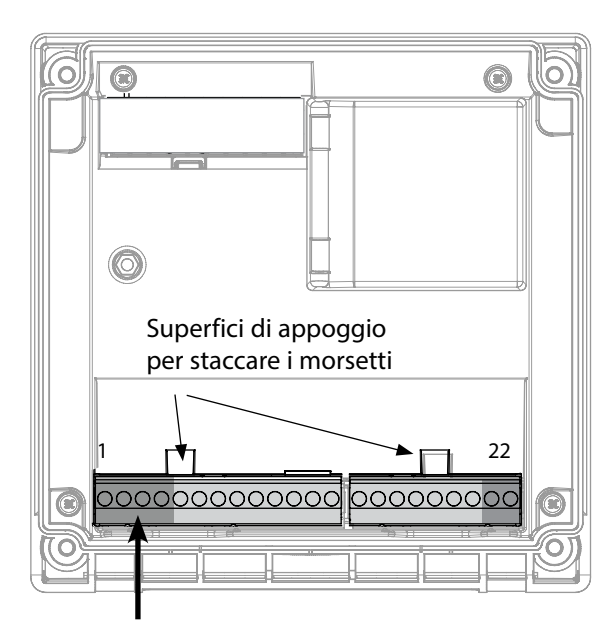

| Collegamento sensore Memosens |               |            |  |
|-------------------------------|---------------|------------|--|
| 1                             | marrone       | +3 V       |  |
| 2                             | verde         | RS 485 A   |  |
| 3                             | giallo        | RS 485 B   |  |
| 4                             | bianco/trasp. | GND/shield |  |

#### Figura:

morsetti, apparecchio aperto, retro dell'unità frontale

### Disposizione dei morsetti

| Collegamento Memosens                  |                |                    |  |  |
|----------------------------------------|----------------|--------------------|--|--|
| 1 (BN)                                 | +3 V           | marrone            |  |  |
| 2 (GN)                                 | RS 485 A       | verde              |  |  |
| 3 (YE)                                 | RS 485 B       | giallo             |  |  |
| 4 (WH/CL)                              | GND/<br>shield | bianco /<br>trasp. |  |  |
| 5                                      | do not conn    | lect               |  |  |
| 6                                      | do not conn    | lect               |  |  |
| 7                                      | do not conn    | lect               |  |  |
| Uscite di co                           | orrente OUT1   | , OUT2             |  |  |
| 8                                      | + Out 2        |                    |  |  |
| 9                                      | – Out 1 / Ou   | – Out 1 / Out 2    |  |  |
| 10                                     | + Out 1        | + Out 1            |  |  |
| 11                                     | HOLD           |                    |  |  |
| 12                                     | HOLD           |                    |  |  |
| 13                                     | do not connect |                    |  |  |
| Contatti di commutazione REL1,<br>REL2 |                |                    |  |  |
| 14                                     | REL 1          |                    |  |  |
| 15                                     | 5 REL 1/2      |                    |  |  |
| 16                                     | REL 2          |                    |  |  |
| 17                                     | do not conn    | lect               |  |  |
| 18                                     | do not conn    | lect               |  |  |
| 19                                     | do not connect |                    |  |  |
| 20                                     | do not connect |                    |  |  |
| Alimentazione di corrente              |                |                    |  |  |
| 21 power                               |                |                    |  |  |
| 22 power                               |                |                    |  |  |

## Messa in servizio

Se viene collegato un sensore Memosens, la funzione di misurazione corrispettiva (tipo di apparecchio) viene caricata automaticamente.

## Modifica del procedimento di misurazione

Nel menu "Service" può essere impostato un altro procedimento di misurazione in qualsiasi momento.

## Calibrazione e manutenzione in laboratorio

Il software "MemoSuite" consente di calibrare i sensori Memosens in condizioni riproducibili al PC in laboratorio. I parametri del sensore vengono registrati in una banca dati. Documentazione e archiviazione in conformità ai requisiti della normativa FDA CFR 21 Part 11. Protocolli dettagliati possono essere visualizzati come export csv per Excel. L'accessorio MemoSuite è disponibile nelle versioni "Basic" e "Advanced": www.knick.de.

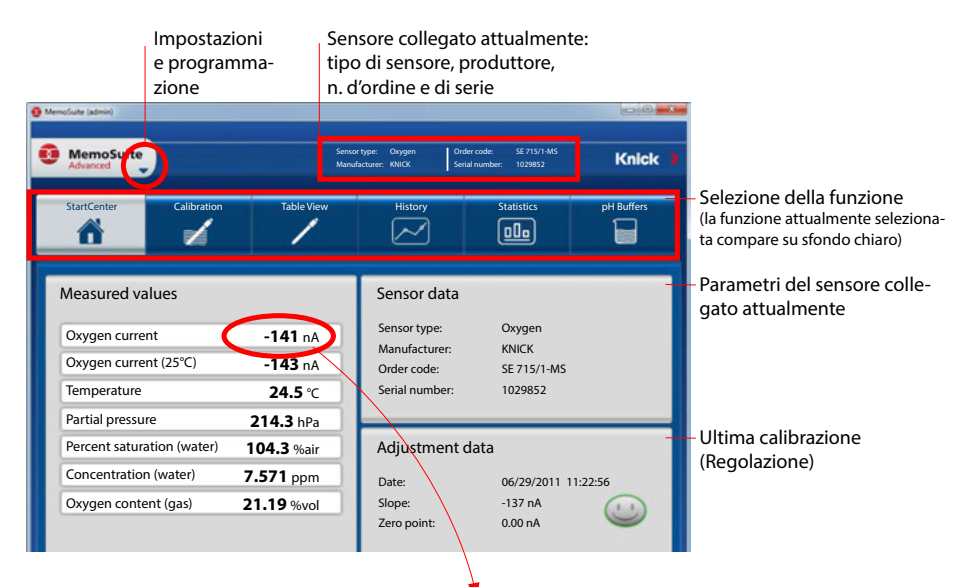

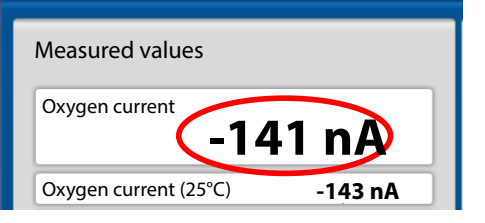

Dimensioni di visualizzazione dei valori misurati Spostando il puntatore del mouse su un valore misurato, si trasforma nel simbolo di una lente d'ingrandimento; con un clic del mouse è possibile ingrandire la visualizzazione dei valori misurati.

## **Cavo Memosens**

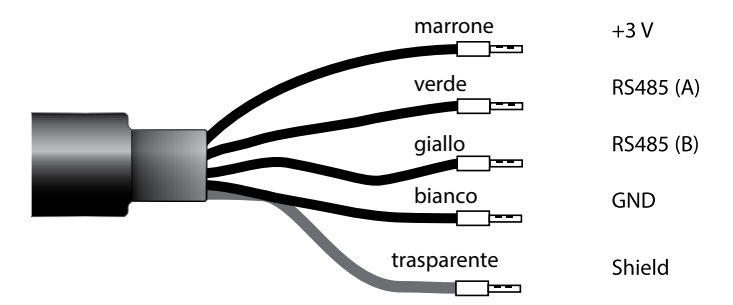

### Dati tecnici

| Materiale               | TPE                         |
|-------------------------|-----------------------------|
| Diametro cavo           | 6,3 mm                      |
| Lunghezza               | fino a 100 m                |
| Temperatura di processo | −20 °C +135 °C / −4 +275 °F |
| Tipo di protezione      | IP 68                       |

## **Chiave tipo**

|        | Tipo cavo              | Lunghezza cavo                                        | N. ordine    |
|--------|------------------------|-------------------------------------------------------|--------------|
|        | Capicorda              | 3 m                                                   | CA/MS-003NAA |
| ns     |                        | 5 m                                                   | CA/MS-005NAA |
| ose    |                        | 10 m                                                  | CA/MS-010NAA |
| Ĩ      |                        | 20 m                                                  | CA/MS-020NAA |
| ž      | Connettore M12, 8 poli | 3 m                                                   | CA/MS-003NCA |
|        |                        | 5 m                                                   | CA/MS-005NCA |
| : EX*) | Capicorda              | 3 m                                                   | CA/MS-003XAA |
|        |                        | 5 m                                                   | CA/MS-005XAA |
| ens    |                        | 10 m                                                  | CA/MS-010XAA |
| sor    |                        | 20 m                                                  | CA/MS-020XAA |
| len    | Connettore M12, 8 poli | 3 m                                                   | CA/MS-003XCA |
| 2      |                        | 5 m                                                   | CA/MS-005XCA |
|        |                        | Altre lunghezze cavi e altri tipi di cavo disponibili |              |
|        |                        | su richiesta.                                         |              |

\*) Certificato Ex ATEX II 1G Ex ia IIC T3/T4/T6 Ga

## Modalità operativa Misurazione

Dopo aver inserito la tensione d'esercizio, l'apparecchio passa automaticamente in modalità operativa "Misurazione". Avvio della modalità operativa Misurazione da un'altra modalità (es. Diagnosi, Service): Premere a lungo il tasto **meas** (> 2 s).

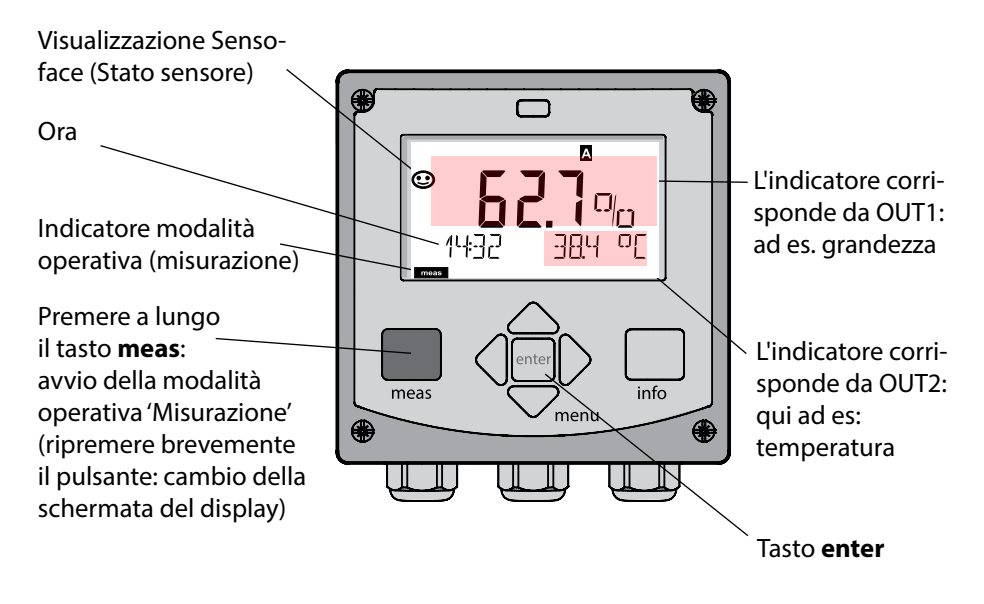

In base alla configurazione è possibile impostare diversi indicatori come display standard per la modalità operativa "Misurazione" (vedi pag. 20).

**Nota:** premendo il tasto **meas** in modalità operativa Misurazione è possibile visualizzare le schermate del display temporaneamente per ca. 60 s.

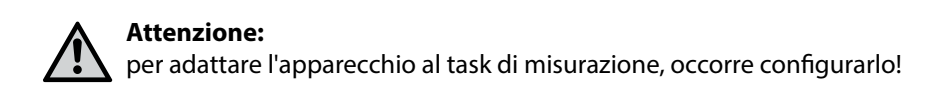

## Tasti e loro funzioni

#### Tasto direzionale su/giù

- Menu: aumento/diminuzione valore numerico
- Menu: Selezione

#### meas

- Indietro di un livello nel menu
- Direttamente nella modalità di misurazione (premere per > 2 sec.)
- Modalità di misurazione: altre schermate del display (temporaneamente per ca. 60 s)

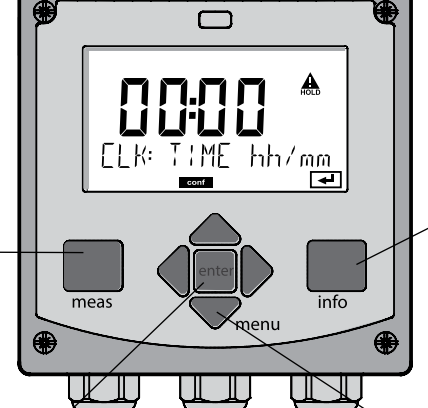

#### enter

- Configurazione: confermare le immissioni, passo di configurazione successivo
- Calibrazione:
  proseguimento procedura di
  programmazione

#### Tasto direzionale sinistra/destra

- Menu: gruppo menu precedente/ successivo
- Inserimento numerico: posizione verso sinistra/destra

#### , info

- Visualizzazione informazioni
- Visualizzazione messaggi di errore

#### Menu

 Modalità di misurazione: apertura menu

## Display

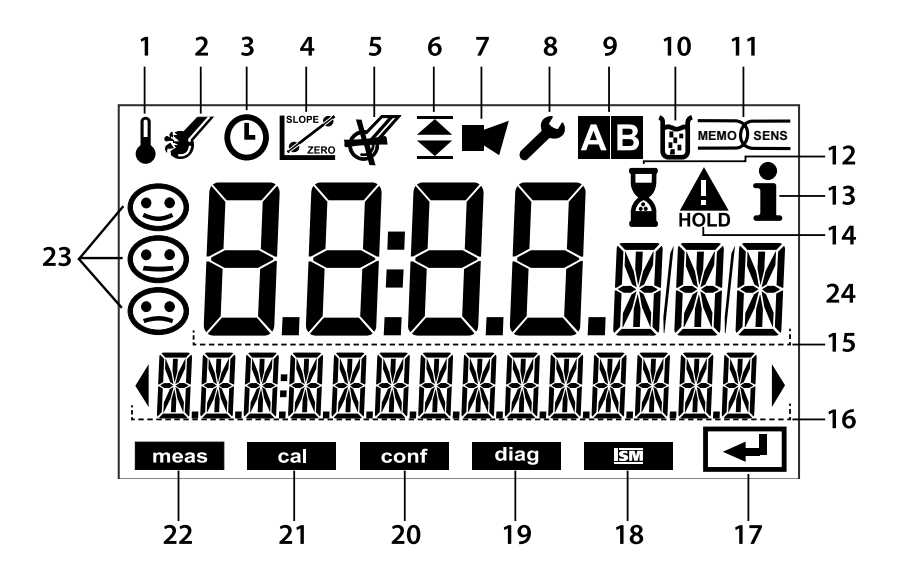

- 1 Temperatura
- 2 Sensocheck
- 3 Intervallo/Tempo di risposta
- 4 Dati del sensore
- 5 Usura
- 7 Allarme
- 8 Service
- 9 Non utilizzato
- 10 Calibrazione
- 11 Sensore Memosens
- 12 Attesa in corso

- 13 Info disponibili
- 14 Stato HOLD attivo
- 15 Display principale
- 16 Display secondario
- 17 Avanti con enter
- 18 Non utilizzato
- 19 Diagnosi
- 20 Modalità di configurazione
- 21 Modalità di calibrazione
- 22 Modalità di misurazione
- 23 Sensoface
- 24 Simbolo unità di misura

### Colori del segnale (retroilluminazione display)

rosso rosso lampeggiante Allarme (in caso di errore: valori lampeggianti) Immissione errata: valore non consentito e/o codice d'accesso errato

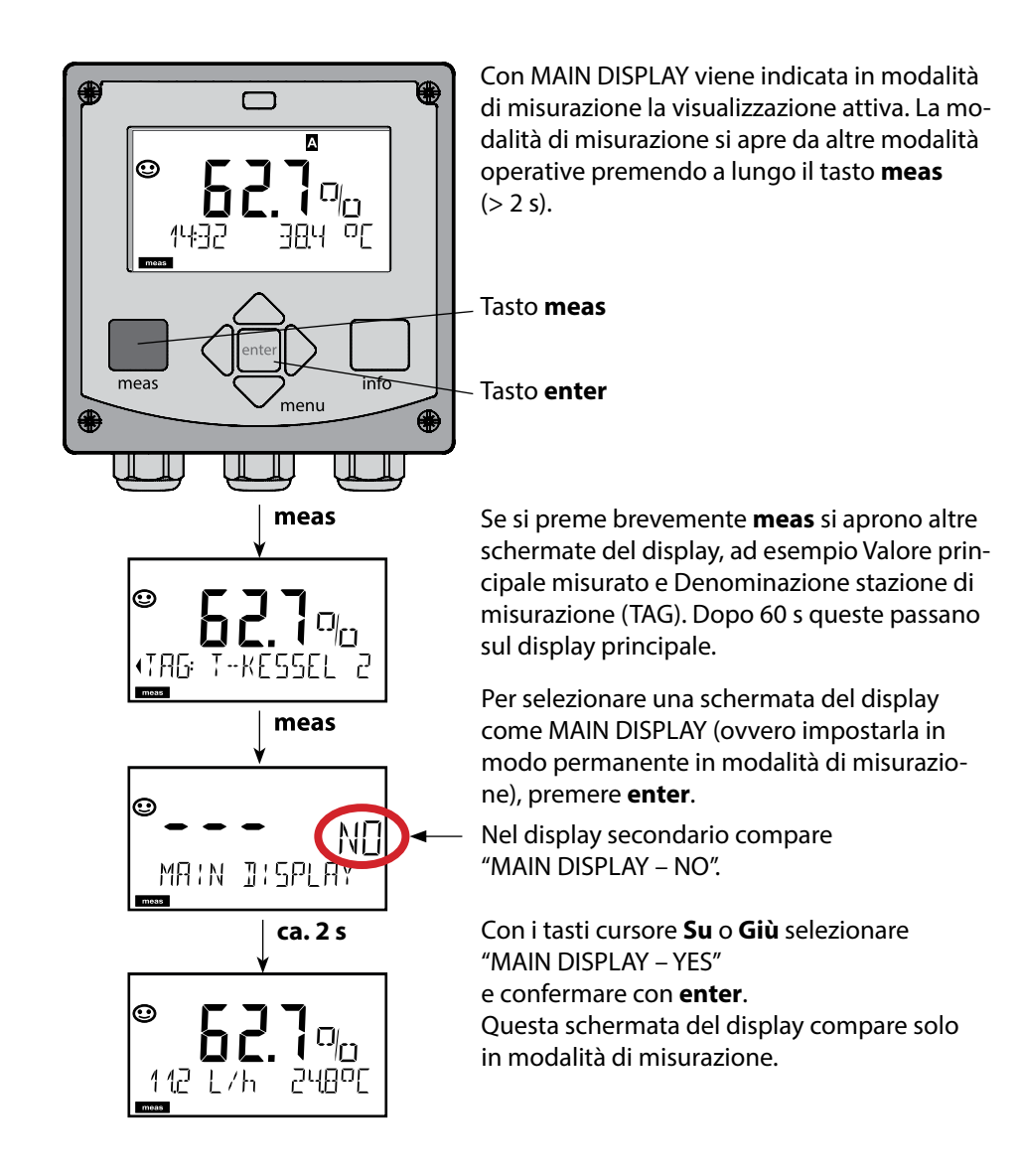

## Selezione modalità operativa:

- 1) Premere a lungo il tasto meas (> 2 sec.) (modalità operativa "Misurazione")
- 2) Premere il tasto menu per visualizzare il menu di selezione
- 3) Selezione della modalità operativa mediante tasto direzionale sinistra/destra
- 4) Confermare la modalità operativa selezionata con enter

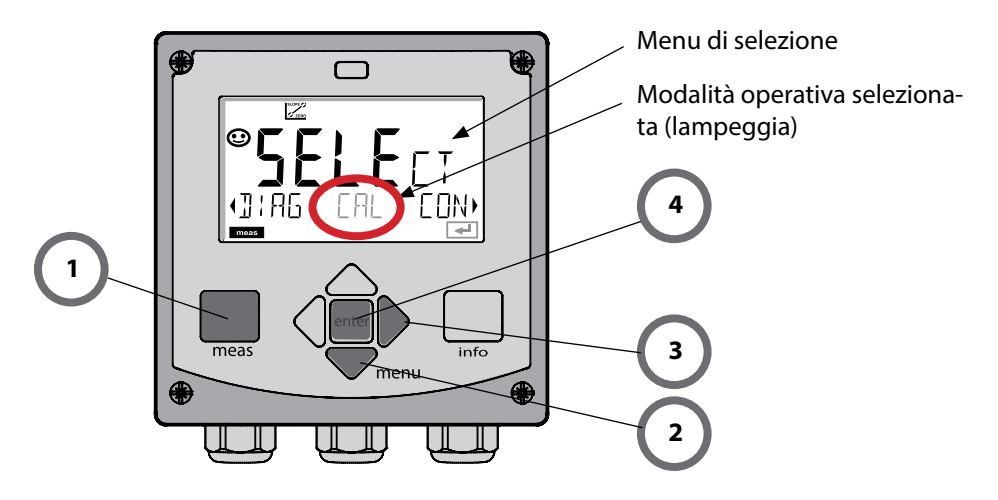

## Inserimento valori:

- 5) Selezione posizione numerica: tasto direzionale sinistra/destra
- 6) Modifica valore numerico: tasto direzionale su/giù
- 7) Confermare l'inserimento con enter

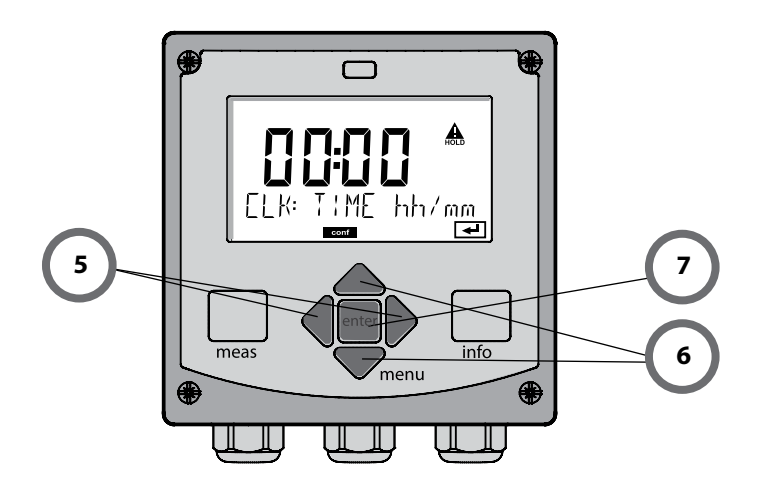

#### Diagnosi

Visualizzazione dei dati di calibrazione, visualizzazione dei dati sensore, controllo sensore, esecuzione di un autotest dell'apparecchio, richiamo delle voci del log book e visualizzazione della versione hardware/software dei singoli componenti. Il log book può comprendere 100 voci (00...99), consultabili direttamente sull'apparecchio.

#### HOLD

Avvio manuale dello stato operativo HOLD, es. per la sostituzione dei sensori. Le uscite del segnale assumono uno stato definito. HOLD può essere attivato anche tramite ingresso esterno (vedere pagina seguente).

#### Calibrazione

Ogni sensore ha caratteristiche tecniche tipiche che cambiano nel corso del tempo di esercizio. Per poter fornire un valore misurato corretto è necessario eseguire una calibrazione, durante la quale l'apparecchio verifica quale valore il sensore invia durante la misurazione in un mezzo noto. Se c'è una deviazione, allora l'apparecchio può essere "regolato". In questo caso l'apparecchio mostra il valore "reale" e corregge internamente l'errore di misurazione del sensore. La calibrazione deve essere ripetuta ciclicamente. Gli intervalli tra i cicli di calibrazione dipendono dal carico del sensore. Durante la calibrazione, l'apparecchio passa allo stato operativo HOLD. **Per la calibrazione l'apparecchio rimane in modalità calibrazione finché l'operatore non ne esce.** 

#### Configurazione

Per adattare l'apparecchio al task di misurazione, occorre configurarlo. Nella modalità operativa "Configurazione" si imposta quale campo di misurazione è stato trasferito e quando dovrebbero scattare i messaggi di avvertimento o allarme. Durante la configurazione, l'apparecchio passa allo stato operativo HOLD.

La modalità di configurazione si chiude automaticamente 20 minuti dopo l'ultimo azionamento dei tasti. L'apparecchio si porta in modalità di misurazione.

#### Service

Funzioni di manutenzione (generatore di corrente, test dei relè), assegnazione codici di accesso, selezione tipo di apparecchio (pH/Oxy/conduttività), ripristino impostazioni di default.

Lo stato HOLD è uno stato di sicurezza durante la configurazione e la calibrazione. La corrente di uscita è congelata (LAST) oppure impostata su un valore fisso (FIX). I contatti di allarme e di soglia sono disattivati.

**Stato HOLD,** visualizzazione sul display:

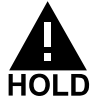

#### Comportamento del segnale di uscita

- **LAST:** la corrente di uscita viene congelata sull'ultimo valore. Si consiglia per una configurazione corta. Il processo non deve variare eccessivamente durante la configurazione. In questa impostazione non si notano le variazioni!
- **FIX:** la corrente di uscita viene impostata su un valore completamente diverso da quello di processo per segnalare al sistema di controllo che si sta lavorando sull'apparecchio.

#### Segnale di uscita con HOLD:

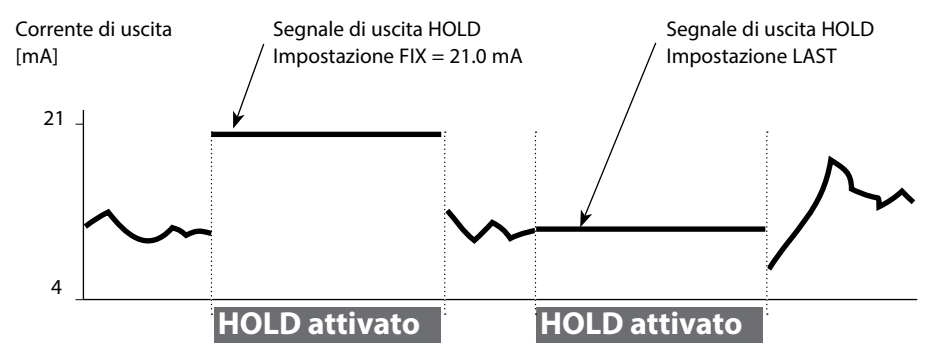

#### Uscita dallo stato operativo HOLD

Lo stato HOLD viene chiuso passando alla modalità di misurazione (tenere premuto a lungo il tasto **meas**). Sul display appare "Good Bye", e HOLD viene annullato. Annullando la calibrazione viene visualizzata una richiesta di sicurezza per verificare che la stazione di misurazione sia nuovamente operativa (ad es.: il sensore è stato reinstallato, è nel processo).

#### **Attivazione esterna HOLD**

Lo stato operativo HOLD può essere attivato in modo mirato dall'esterno con un segnale sull'ingresso Hold (per es. con il sistema di controllo del processo).

| HOLD disattivato | 0 2 V CA/CC   |
|------------------|---------------|
| HOLD attivo      | 10 30 V CA/CC |

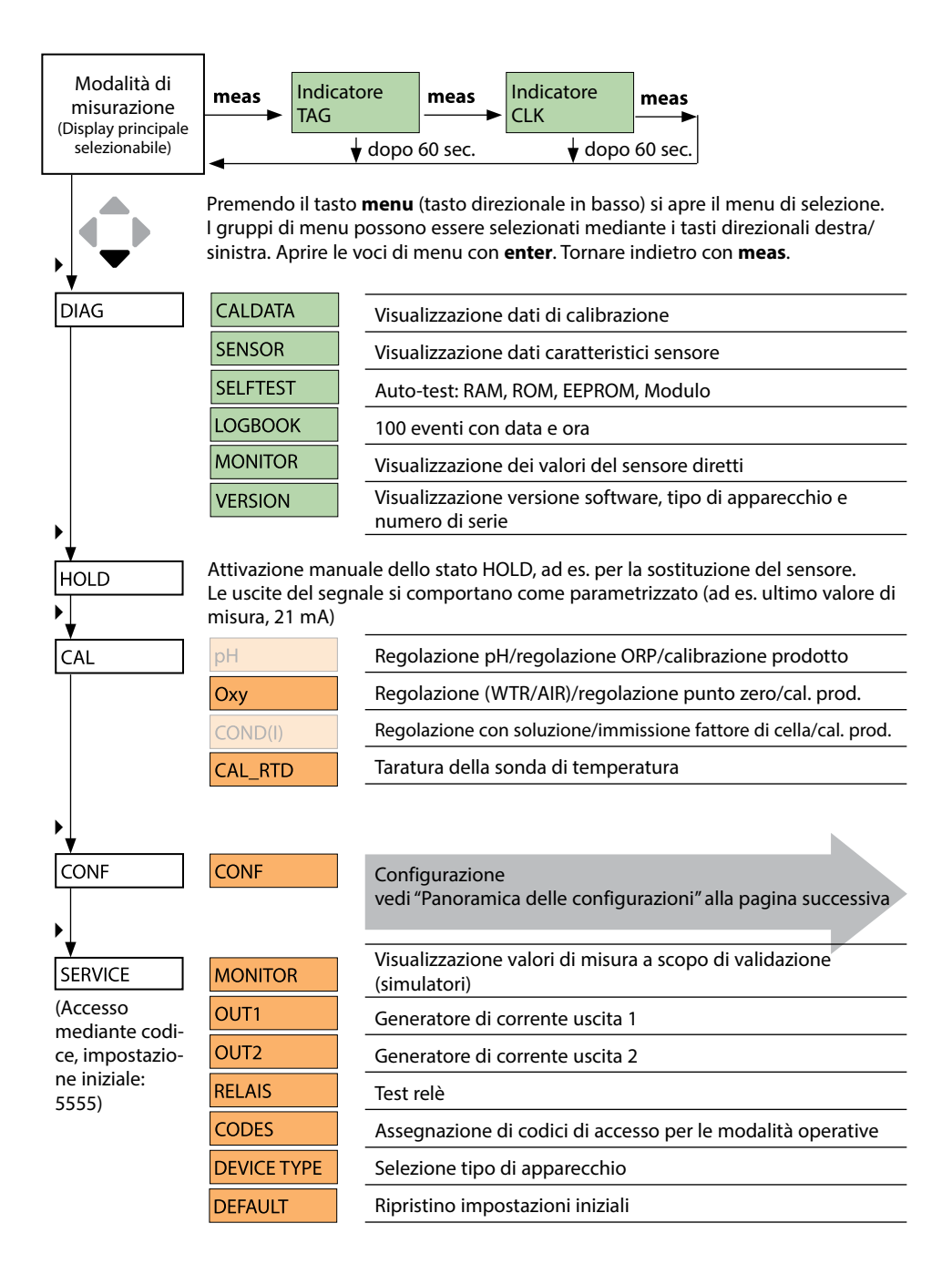

Le fasi di configurazione sono raggruppate in gruppi di menu.

Utilizzare i tasti direzionali sinistra/destra per passare al gruppo di menu precedente/ successivo.

Ciascun gruppo contiene voci di menu per l'impostazione dei parametri. Aprire le voci di menu con **enter**. Modificare i valori con i tasti direzionali e confermare/rilevare le impostazioni con **enter**.

Indietro alla misurazione: Premere a lungo il tasto **meas** (> 2 sec.).

| Selezione grup-<br>po di menu | Gruppo di menu                                   | Codice    | Display    | Selezione voce di<br>menu |
|-------------------------------|--------------------------------------------------|-----------|------------|---------------------------|
|                               | Impostazioni sensore                             | SNS:      |            | enter                     |
|                               |                                                  | Voce di m | enu 1<br>: | <b>anter</b>              |
|                               |                                                  | Voce di m | enu        | < enter                   |
|                               | Uscita corrente 1                                | OT1:      |            | ) enter                   |
|                               | Uscita corrente 2                                | OT2:      |            |                           |
|                               | Compensazione                                    | COR:      |            |                           |
|                               | Modalità allarme                                 | ALA:      |            |                           |
|                               | Uscite di commutazione<br>(LIMIT / ALARM / WASH) | REL:      |            |                           |
|                               | Impostazione ora                                 | CLK:      |            | ₹.                        |
| ۲ (پ                          | Denominazione stazione<br>di misurazione         | TAG:      |            |                           |

| Passo                                                               | Azione/Display                                                                                               | Osservazioni                                                                                                   |  |
|---------------------------------------------------------------------|----------------------------------------------------------------------------------------------------|----------------------------------------------------------------------------------------------------|--|
| Attaccare il sensore                                                | i<br>Sensor                                                                                                  | Se non è collegato nessun<br>sensore Memosens, il display<br>visualizza il messaggio di errore<br>"NO SENSOR". |  |
| Attendere finché non<br>vengono visualizzati i dati<br>del sensore. | SEASOR<br>UENTIFICATION                                                                                      | La clessidra sul display lampeg-<br>gia.                                                                       |  |
| Verificare i dati del sen-<br>sore                                  | Con i tasti direzionali 4<br>visualizzare le informazio-<br>ni sul sensore, confermare<br>con <b>enter</b> . | Sensoface è felice se i dati del<br>sensore sono corretti.                                                     |  |
| Passare alla modalità di<br>misurazione                             | Premere il tasto <b>meas</b> ,<br><b>info</b> o <b>enter</b>                                                 | Dopo 60 secondi l'apparecchio<br>entra automaticamente nella<br>modalità di misurazione (time-<br>out).        |  |
| Possibile messaggio di errore                                       |                                                                                                    |                                                                                                    |  |
| Sensore guasto.<br>Sostituire il sensore                            | <b>4</b><br><b>●</b><br>•ERR 004 SENSOR)<br>■■■■■                                                            | Quando appare questo messag-<br>gio di errore, il sensore non può<br>essere utilizzato.<br>Sensoface è triste. |  |

## Sostituzione sensore

| Passo                                                                                                    | Azione/Display                                                                                                    | Osservazioni                                                                                                    |
|----------------------------------------------------------------------------------------------------|----------------------------------------------------------------------------------------------------|----------------------------------------------------------------------------------------------------|
| Selezionare lo stato HOLD<br>La sostituzione dei sen-<br>sori dovrebbe sempre<br>avvenire in stato HOLD,<br>per evitare reazioni im-<br>previste delle uscite e dei<br>contatti. | Con il tasto <b>menu</b><br>richiamare il menu di<br>selezione,<br>con il tasto direzionale<br>↓ selezionare HOLD,<br>confermare con <b>enter</b> .                                    | L'apparecchio si trova quindi<br>nello stato HOLD. In alternativa<br>lo stato HOLD può essere atti-<br>vato anche dall'esterno tramite<br>l'ingresso HOLD. Durante lo<br>stato HOLD, la corrente di uscita<br>è congelata all'ultimo valore o<br>impostata su un valore fisso. |
| Staccare e smontare il vecchio sensore                                                                                                    |                                                                                                    |                                                                                                    |
| Montare e attaccare il sensore nuovo.                                                                                                    |                                                                                                    | I messaggi temporanei che<br>emergono durante la sostitu-<br>zione vengono visualizzati sul<br>display ma non vengono emessi<br>sul contatto di allarme né regi-<br>strati nel log book.                                                                                       |
| Attendere finché non<br>vengono visualizzati i dati<br>del sensore.                                                                                                    | <b>SEAS</b><br>DENTIFICATION                                                                                                    |                                                                                                    |
| Verificare i dati del<br>sensore                                                                                                    | Con i tasti direzionali<br>visualizzare le informazio-<br>ni sul sensore, confermare<br>con <b>enter</b> .                                                                             | Si possono visualizzare produt-<br>tore e tipo di sensore, numero<br>di serie e data dell'ultima cali-<br>brazione.                                                                                                    |
| Controllare i valori<br>misurati                                                                                                    |                                                                                                    |                                                                                                    |
| Uscire da HOLD                                                                                                    | Premere brevemente il ta-<br>sto <b>meas</b> : ritorno al menu<br>di selezione, premere<br>a lungo il tasto <b>meas</b> : l'ap-<br>parecchio si porta nella<br>modalità di misurazione |                                                                                                    |

| Configurazione (preimpostazione in grassetto) |                      |           |                                        |
|-----------------------------------------------|----------------------|-----------|----------------------------------------|
| Sensore                                       |                      |           | Оху                                    |
| SNS                                           | NS MEAS MODE         |           | <b>dO %</b> / dO mg/l / dO ppm / GAS % |
| TEMP UNIT                                     |                      | Т         | <b>°C</b> / °F                         |
|                                               | CAL MODE<br>CALTIMER |           | CAL AIR / CAL WTR                      |
|                                               |                      |           | ON / OFF                               |
|                                               | ON                   | CAL-CYCLE | 0 9999 h ( <b>168 h</b> )              |
|                                               | CHECK TAG            |           | ON / OFF                               |
|                                               | CHECK GROUP          |           | ON / OFF                               |

| Uscita corrente 1 |                |                | Оху                          |
|-------------------|----------------|----------------|------------------------------|
| OT1               | RANGE          |                | <b>4 20 mA</b> / 0 20 mA     |
|                   | CHANNEL        |                | OXY / TMP                    |
|                   | OXY            | BEGIN (0)/4 mA | <b>000.0</b> 600.0 <b>%</b>  |
|                   | dO %           | END 20 mA      | 000.0 <b>600.0 %</b>         |
|                   | OXY            | BEGIN (0)/4 mA | 00.00 mg/l 99.99 mg/l        |
|                   | dO / mg/l      | END 20 mA      | 00.00 mg/l 99.99 mg/l        |
|                   | OXY            | BEGIN (0)/4 mA | 00.00 ppm 99.99 ppm          |
|                   | dO / ppm       | END 20 mA      | 00.00 ppm 99.99 ppm          |
|                   | OXY<br>GAS / % | BEGIN (0)/4 mA | 00.00 ppm 99.99 %            |
|                   |                | END 20 mA      | 00.00 ppm 99.99 %            |
|                   | TMP °C         | BEGIN (0)/4 mA | −20 150 °C / <b>000.0 °C</b> |
|                   |                | END 20 mA      | –20 150 °C / <b>100.0 °C</b> |
|                   | TMP °F         | BEGIN (0)/4 mA | –4 302 °F / <b>032.0 °F</b>  |
|                   |                | END 20 mA      | –4 302 °F / <b>212.0 °F</b>  |
|                   | FILTERTIME     |                | 0120 SEC / <b>120 SEC</b>    |
|                   | FAIL 22 mA     |                | ON / OFF                     |
|                   | FACE 22 mA     |                | ON / OFF                     |
|                   | HOLD MODE      |                | LAST / FIX                   |
|                   | FIX            | HOLD-FIX       | 4 22 mA / <b>021.0 mA</b>    |

| Uscita corrente 2 | Preimpostazione CHANNEL: TMP |  |
|-------------------|------------------------------|--|
|                   | (altrimenti come OT1)        |  |

| Configurazione (preimpostazione in grassetto) |                               |                                                                                                    |                                      |  |
|-----------------------------------------------|-------------------------------|----------------------------------------------------------------------------------------------------|--------------------------------------|--|
| Correzi                                       | one                           |                                                                                                    | Оху                                  |  |
| COR                                           | SALINITY                      |                                                                                                    | 00.00 45.00 ppt ( <b>00.00 ppt</b> ) |  |
|                                               | PRESSURE UNIT                 |                                                                                                    | BAR / KPA / PSI                      |  |
|                                               | BAR                           | PRESSURE                                                                                                    | 0.000 9.999 BAR (1.013 BAR)          |  |
|                                               | KPA                           | PRESSURE                                                                                                    | 000.0 999.9 KPA (100 KPA)            |  |
|                                               | PSI                           | PRESSURE                                                                                                    | 000.0 145.0 PSI ( <b>14.5 PSI</b> )  |  |
| Allarme                                       | e                             | Оху                                                                                                    |                                      |  |
| ALA                                           | DELAYTIME                     | 0 600 s ( <b>0010 SEC</b> )                                                                                          |                                      |  |
|                                               | SENSOCHECK                    | ON / OFF                                                                                                    |                                      |  |
| Relè 1                                        |                               |                                                                                                    |                                      |  |
| RL1                                           | <b>LIMIT</b><br>ALARM<br>WASH | La selezione determina il seguente sottomenu.                                                                        |                                      |  |
| LM1                                           | CHANNEL                       | OXY / TMP                                                                                                    |                                      |  |
|                                               | FUNCTION                      | Lo LEVL / Hi LEVL                                                                                                    |                                      |  |
|                                               | CONTACT                       | <b>N/O</b> / N/C                                                                                                    |                                      |  |
|                                               | LEVEL                         | <b>000.0 %</b><br>000.0 600.0 %<br>00.00 mg/l 99.99 mg/l<br>00.00 ppm 99.99 ppm<br>00.00 ppm 99.99 %<br>(-20 150 °C) |                                      |  |
|                                               | HYSTERESIS                    | <b>000.0 %</b> / 0 50% del campo di misura                                                                           |                                      |  |
|                                               | DELAYTIME                     | <b>0010 SEC</b> / 0000 9999 s                                                                                        |                                      |  |
| AL1                                           | TRIGGER                       | FAIL / FACE                                                                                                    |                                      |  |
|                                               | CONTACT                       | N/O / N/C                                                                                                    |                                      |  |
| WS1                                           | CYCLE TIME                    | <b>000.0 h</b> / 0.0 999.9 h                                                                                         |                                      |  |
|                                               | DURATION                      | <b>0060 SEC</b> / 0 1999 s                                                                                           |                                      |  |
|                                               | RELAX TIME                    | <b>0030 SEC</b> / 0000 1999 s                                                                                        |                                      |  |
|                                               | CONTACT                       | <b>N/O</b> / N/C                                                                                                    |                                      |  |
| Relè 2                                        | Preimpostazior                | e LIMIT / FUNCTION: Hi LEV                                                                                           | L (altrimenti come Relè 1)           |  |

| Ora / data                                                               |                                                    |                                 |                          |
|--------------------------------------------------------------------------|----------------------------------------------------|---------------------------------|--------------------------|
| CLK                                                                      | FORMAT                                             | <b>24 h</b> / 12 h              |                          |
|                                                                          | 24 h                                               | hh:mm                           |                          |
|                                                                          | 12 h                                               | hh:mm (AM / PM)                 | 00 12:59 AM / 1 11:59 PM |
|                                                                          | DAY / MONTH                                        | dd.mm                           |                          |
|                                                                          | YEAR                                               | 2000 2099                       |                          |
| Stazione di misurazione (TAG), gruppo di stazioni di misurazione (GROUP) |                                                    |                                 |                          |
| TAG                                                                      | L'immissione viene effettuata nella riga di testo. |                                 | AZ, 09, -+ <>? / @       |
| GROUP                                                                    | L'immissione viene e                               | effettuata nella riga di testo. | 00009999 ( <b>0000</b> ) |

## Tipo di apparecchio Oxy

La selezione del tipo di apparecchio avviene alla prima accensione dell'apparecchio. Il tipo di apparecchio può essere modificato nel menu SERVICE, il modo di calibrazione deve essere impostato quindi nel menu CONF.

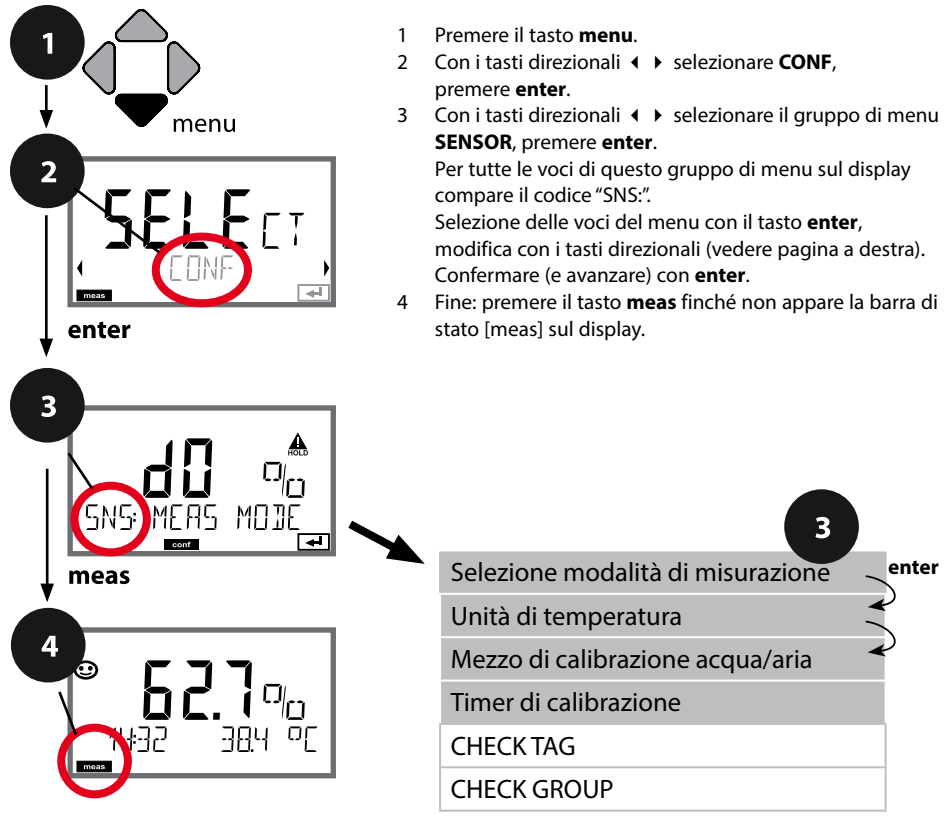

| Voce di menu                         | Azione                                                                                                    | Selezione                                 |
|--------------------------------------|----------------------------------------------------------------------------------------------------|-------------------------------------------|
| Selezione modalità di<br>misurazione | Con i tasti direzionali ▲ ▼ sele-<br>zionare la modalità di misurazio-<br>ne utilizzato.<br>DO:<br>Misurazione in liquidi<br>GAS:<br>Misurazione in gas<br>Confermare con <b>enter</b>                  | <b>dO %</b><br>dO mg/l<br>dO ppm<br>GAS % |
| Unità di temperatura                 | Con i tasti direzionali ▲ ▼ sele-<br>zionare °C o °F.<br>Confermare con <b>enter</b>                                                                                                    | ° <b>C</b><br>°F                          |
| Mezzo di calibrazione<br>aria/acqua  | Con i tasti direzionali ▲ ▼ sele-<br>zionare il mezzo di calibrazione.<br>AIR:<br>mezzo di calibrazione aria<br>WTR:<br>mezzo di calibrazione acqua<br>satura d'ossigeno<br>Confermare con <b>enter</b> | CAL_AIR<br>CAL_WTR                        |
| Timer di calibrazione                | Con i tasti direzionali ▲ ▼<br>impostare CALTIMER:<br>OFF: nessun timer<br>ON: ciclo di calibrazione fisso<br>(impostare nel prossimo passo)<br>Confermare con <b>enter</b>                             | <b>OFF/ON</b><br>( <b>ON:</b> 0 9999 h)   |

#### Indicazioni sul timer di calibrazione:

Una volta attivato Sensocheck nel gruppo di menu Configurazione / Allarme, il decorso dell'intervallo di calibrazione viene visualizzato sul display tramite Sensoface:

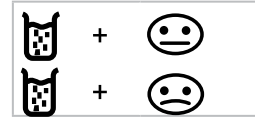

Oltre l'80% dell'intervallo di calibrazione è già trascorso.

L'intervallo di calibrazione è stato superato.

Il tempo che rimane fino alla successiva calibrazione può essere consultato nella diagnosi (vedi capitolo Diagnosi).

## **Controllo sensore (TAG, GROUP)**

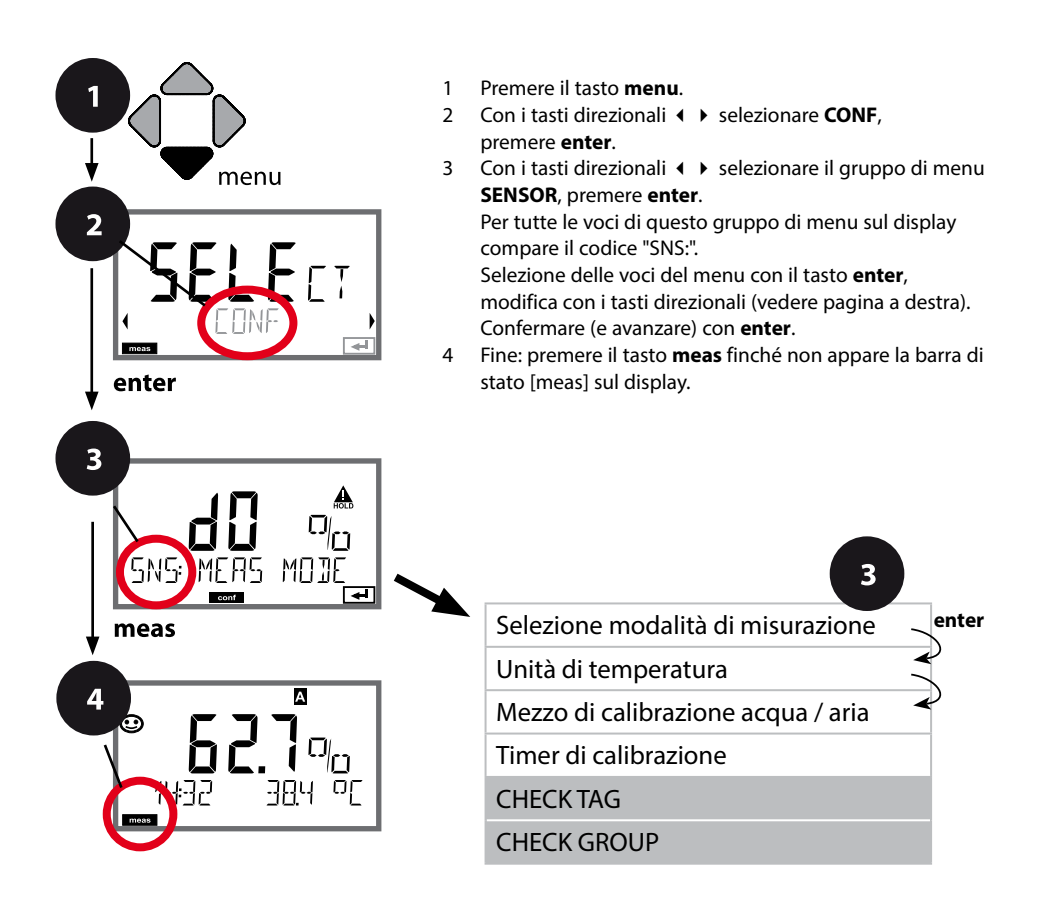

| Voce di menu | Azione                                                                                                    | Selezione      |
|--------------|----------------------------------------------------------------------------------------------------|----------------|
| TAG          | Con i tasti direzionali 🔺 🔹 sele-<br>zionare ON o OFF.<br>Confermare con <b>enter</b><br>Se attiva, la registrazione per<br>"TAG" nel sensore Memosens<br>viene confrontata con la regi-<br>strazione nello strumento di<br>misura.<br>Se le registrazioni non coinci-<br>dono viene generato un mes-<br>saggio. | ON/ <b>OFF</b> |
| GROUP        | Con i tasti direzionali ▲ ▼ sele-<br>zionare ON o OFF.<br>Confermare con <b>enter</b><br>Per le funzioni vedere sopra.                                                                                                    | ON/ <b>OFF</b> |

## Controllo sensore (TAG, GROUP)

Se i sensori Memosens vengono calibrati in laboratorio, spesso è sensato, e a volte obbligatorio, che tali sensori vengano messi nuovamente in esercizio presso lo stesso o un definito gruppo di stazioni di misurazione. A tale scopo nel sensore possono essere registrati la stazione di misurazione (TAG) e il gruppo di stazioni di misurazione (GROUP). TAG e GROUP possono essere preimpostati dallo strumento di calibrazione o riportati automaticamente dal trasmettitore. Con il collegamento di un sensore MS al trasmettitore può essere verificato se il sensore contiene la TAG giusta o se appartiene al giusto GROUP, altrimenti viene generato un messaggio e Sensoface diventa triste. Sensoface "triste" può essere trasmesso anche come segnale di errore 22 mA. Il controllo del sensore può essere attivato, nella configurazione, a due livelli come TAG o GROUP.

Se nel sensore non è registrata alcuna stazione di misurazione / alcun gruppo delle stazioni di misurazione, ad es. con un nuovo sensore, Stratos riporta la propria TAG e il proprio GROUP. Con controllo del sensore spento, Stratos scrive sempre nel sensore la propria stazione di misurazione ed il proprio gruppo di stazioni di misurazione, una TAG / un GROUP già presente viene sovrascritta/o.

## Corrente di uscita: campo, inizio corrente, fine corrente

(Esempio: uscita corrente 1

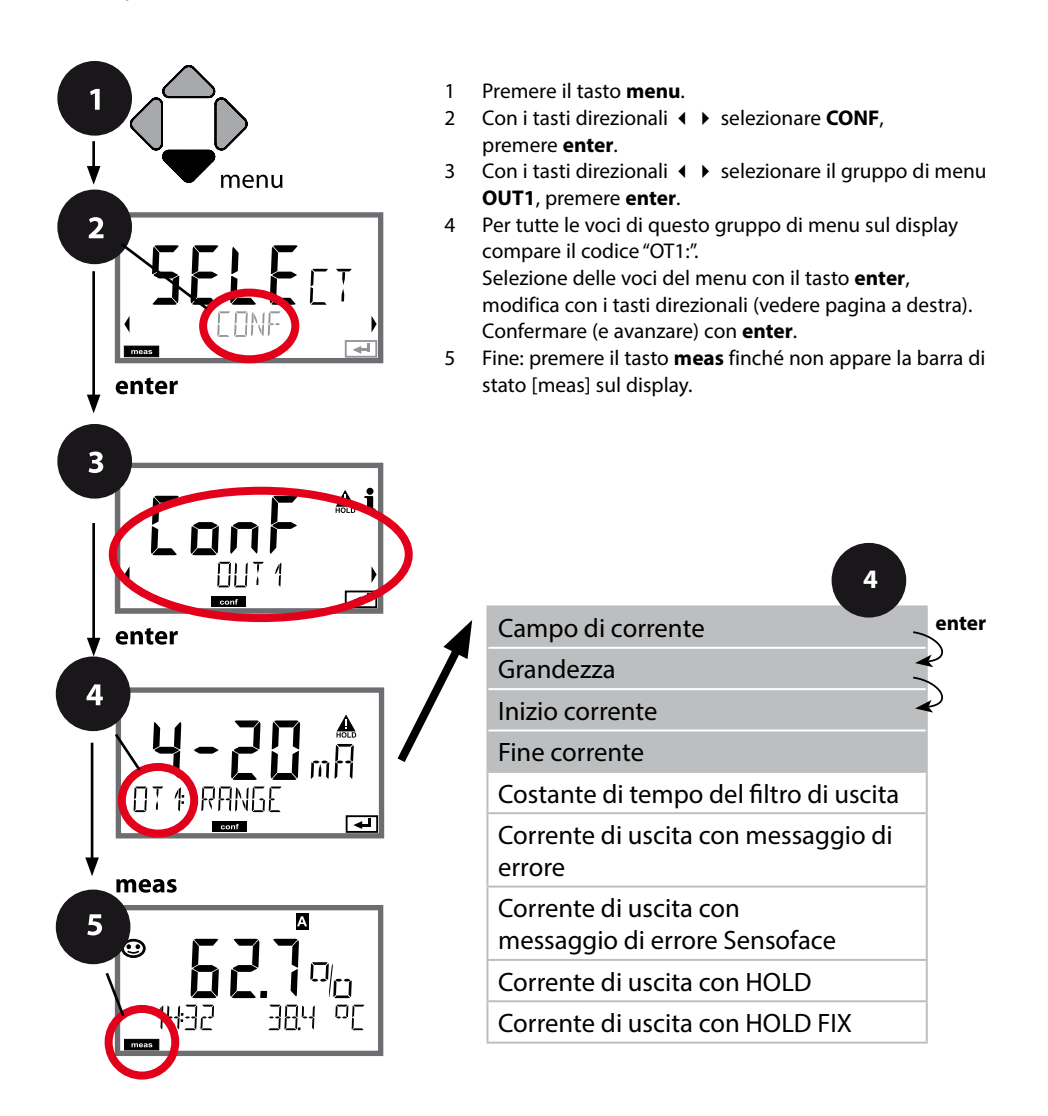

## Configurazione uscita di corrente

| Voce di menu           | Azione                                                                                                    | Selezione                                            |
|------------------------|----------------------------------------------------------------------------------------------------|------------------------------------------------------|
| Campo di corrente      | Con i tasti direzionali ▲ ▼<br>selezionare il campo 4-20 mA o<br>0-20 mA.<br>Confermare con <b>enter</b>                                                                                | <b>4-20 mA</b> / 0-20 mA                             |
| Grandezza              | Esempio: corrente di uscita1,<br>tipo di apparecchio OXY<br>Selezionare con i tasti direzio-<br>nali ▲ ▼:<br>OXY: valore di ossigeno<br>TMP: Temperatura<br>Confermare con <b>enter</b> | <b>ΟΧΥ</b> /ΤΜΡ                                      |
| Inizio / fine corrente | Con i tasti direzionali ▲ ▼<br>modificare la posizione,<br>con i tasti direzionali ∢ ▶ sele-<br>zionare un'altra posizione.<br>Confermare con <b>enter</b>                              | 000.0 0600% (OXY)<br>−20 150 °C /<br>−4 302 °F (TMP) |

Con le **grandezze su molte decadi**, è possibile spostare punto decimale e dimensione per la selezione dell'area con i tasti cursore **4 b**.

Infine con  $\checkmark$  e ( ) viene inserito il valore numerico desiderato. Nelle misurazioni nei gas (GAS), la concentrazione in volume può così essere commutata tra la dimensione ppm e % (10000 ppm = 1 %).

#### Assegnazione dei valori misurati: inizio corrente e fine corrente

Esempio 1: campo di misura 0 ...100%

Esempio 2: campo di misura 50...70% Vantaggio: maggiore risoluzione nel campo interessato

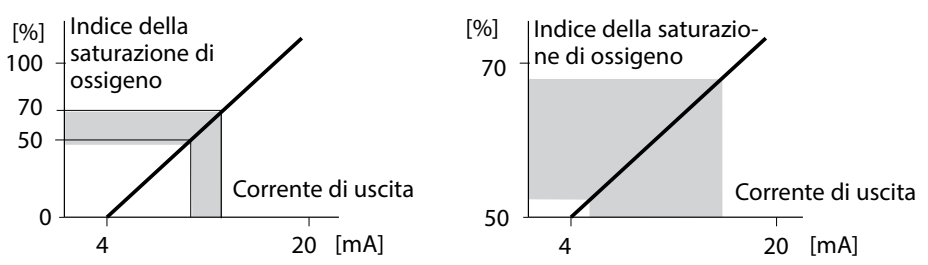

## Corrente di uscita: costante di tempo del filtro di uscita

(Esempio: uscita corrente 1

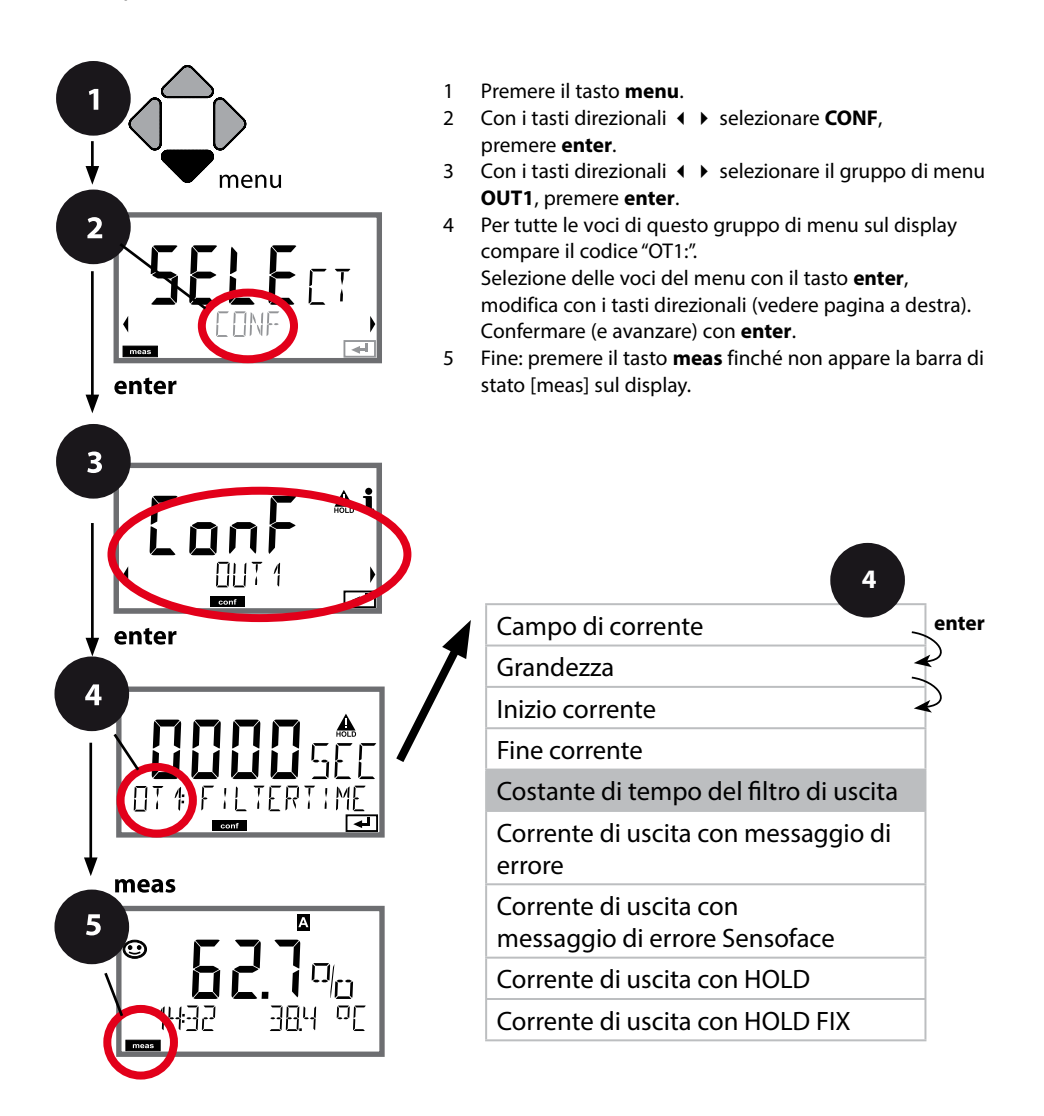
| Voce di menu                              | Azione                                                 | Selezione              |
|-------------------------------------------|--------------------------------------------------------|------------------------|
| Costante di tempo<br>del filtro di uscita | Con i tasti direzionali A 🗸 🌾 I<br>immettere il valore | 0120 SEC<br>(0000 SEC) |
|                                           | Confermare con <b>enter</b>                            |                        |

## Costante di tempo del filtro di uscita

Per stabilizzare l'uscita di corrente si può attivare un filtro passa-basso con una costante di tempo regolabile. In caso di salto all'ingresso (100%), una volta raggiunta la costante di tempo l'uscita presenta un livello del 63%. La costante di tempo è regolabile in un campo compreso tra 0 e 120 s. Se viene impostata su 0 s, l'uscita di corrente segue direttamente l'ingresso.

### Nota:

il filtro agisce solo sull'uscita di corrente, non sul display o sulle soglie! Per la durata di HOLD il calcolo del filtro viene sospeso in modo da evitare salti all'uscita.

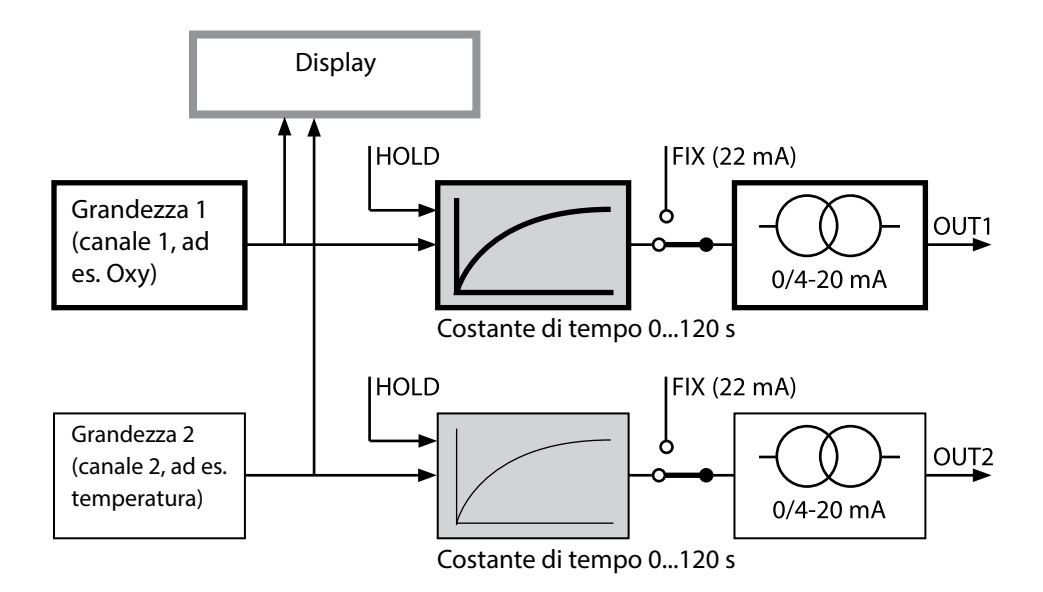

# Corrente di uscita: Error e HOLD

(Esempio: uscita corrente 1

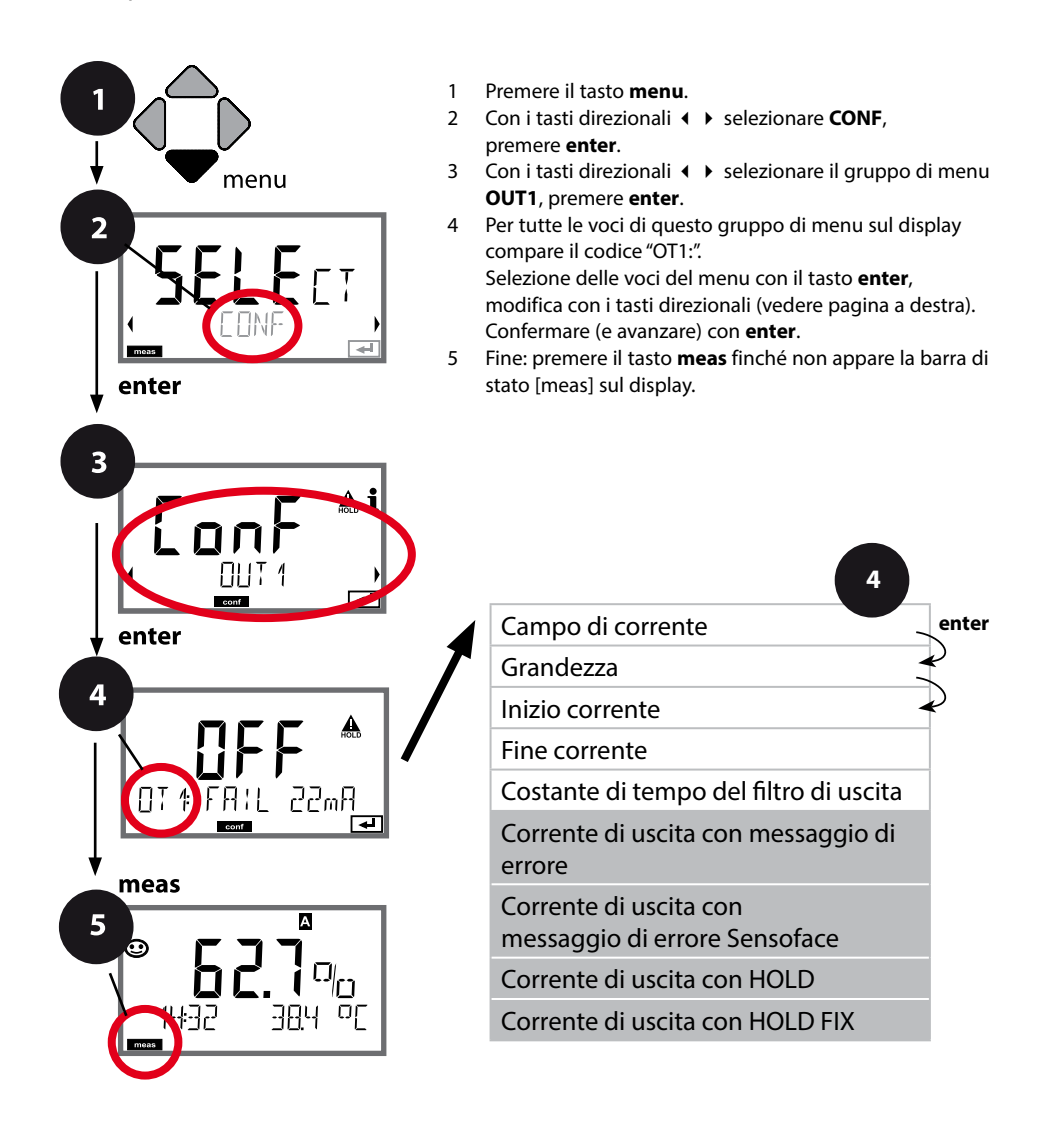

# Configurazione uscita di corrente

| Voce di menu                                                           | Azione                                                                                                    | Selezione                            |
|------------------------------------------------------------------------|----------------------------------------------------------------------------------------------------|--------------------------------------|
| Corrente di uscita con<br>messaggio di errore                          | In caso di messaggi di errore la<br>corrente di uscita può essere<br>impostata a 22 mA.<br>Con i tasti direzionali ▲ ▼ sele-<br>zionare ON o OFF.<br>Confermare con <b>enter</b>                                   | OFF / ON                             |
| Corrente di uscita con<br>messaggi Sensoface<br><b>OT1: FACE 22 mA</b> | In caso di messaggi Sensoface<br>la corrente di uscita può essere<br>impostata a 22 mA.<br>Con i tasti direzionali ▲ ▼ sele-<br>zionare ON o OFF.<br>Confermare con <b>enter</b>                                   | OFF / ON                             |
| Corrente di uscita con<br>HOLD                                         | LAST: con HOLD viene mante-<br>nuto sull'uscita l'ultimo valore<br>misurato.<br>FIX: con HOLD viene mantenuto<br>sull'uscita un valore (da preim-<br>postare).<br>Selezione con ▲ ▼<br>Confermare con <b>enter</b> | LAST/FIX                             |
| Corrente di uscita con<br>HOLD FIX                                     | Solo se è stato selezionato FIX:<br>immissione della corrente che<br>deve passare all'uscita con<br>HOLD<br>Con i tasti direzionali A 	 ( )<br>immettere il valore<br>Confermare con <b>enter</b>                  | 00.0022.00 mA<br>( <b>21.00 mA</b> ) |

### Segnale di uscita con HOLD:

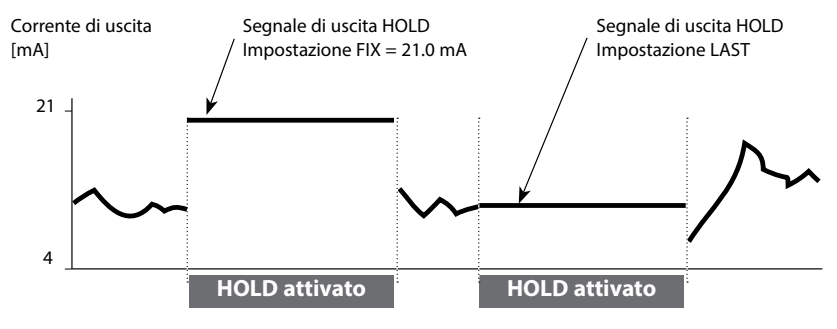

# 40

# Corrente di uscita: ritardo allarme, Sensocheck

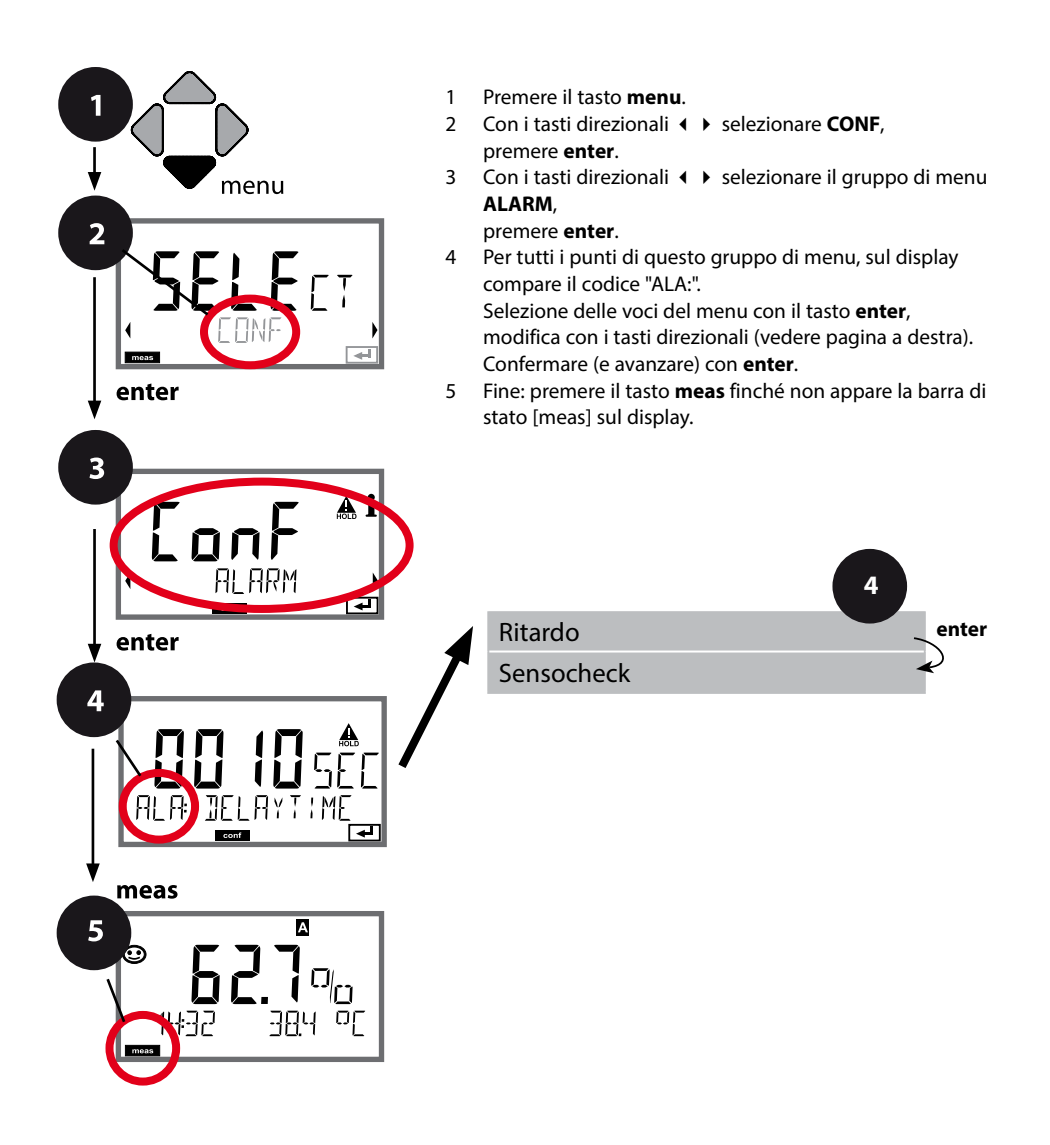

| Voce di menu    | Azione                                                                                                    | Selezione                    |
|-----------------|----------------------------------------------------------------------------------------------------|------------------------------|
| Ritardo allarme | Con i tasti direzionali ▲ ▼ ↓ ↓<br>immettere il valore.<br>Confermare con <b>enter</b>                                                                                                    | 0600 SEC<br>( <b>10 SEC)</b> |
| Sensocheck      | Selezione Sensocheck (controllo<br>continuo della membrana del<br>sensore e delle linee).<br>Con i tasti direzionali ▲ ▼<br>selezionare ON o OFF.<br>Confermare con <b>enter</b> .<br>(Contemporaneamente viene<br>attivato Sensoface. Se è OFF<br>anche Sensoface è disattivato.) | ON/ <b>OFF</b>               |

**Il ritardo di allarme** ritarda la commutazione sul rosso della retroilluminazione display, il segnale 22 mA (se configurato) e l'attivazione del contatto di allarme.

l messaggi di errore possono essere comunicati con un segnale da 22 mA tramite corrente di uscita. Inoltre, un contatto di relè (RELAY1 / RELAY2) può essere configurato come contatto di allarme.

# Correzione sale, correzione pressione

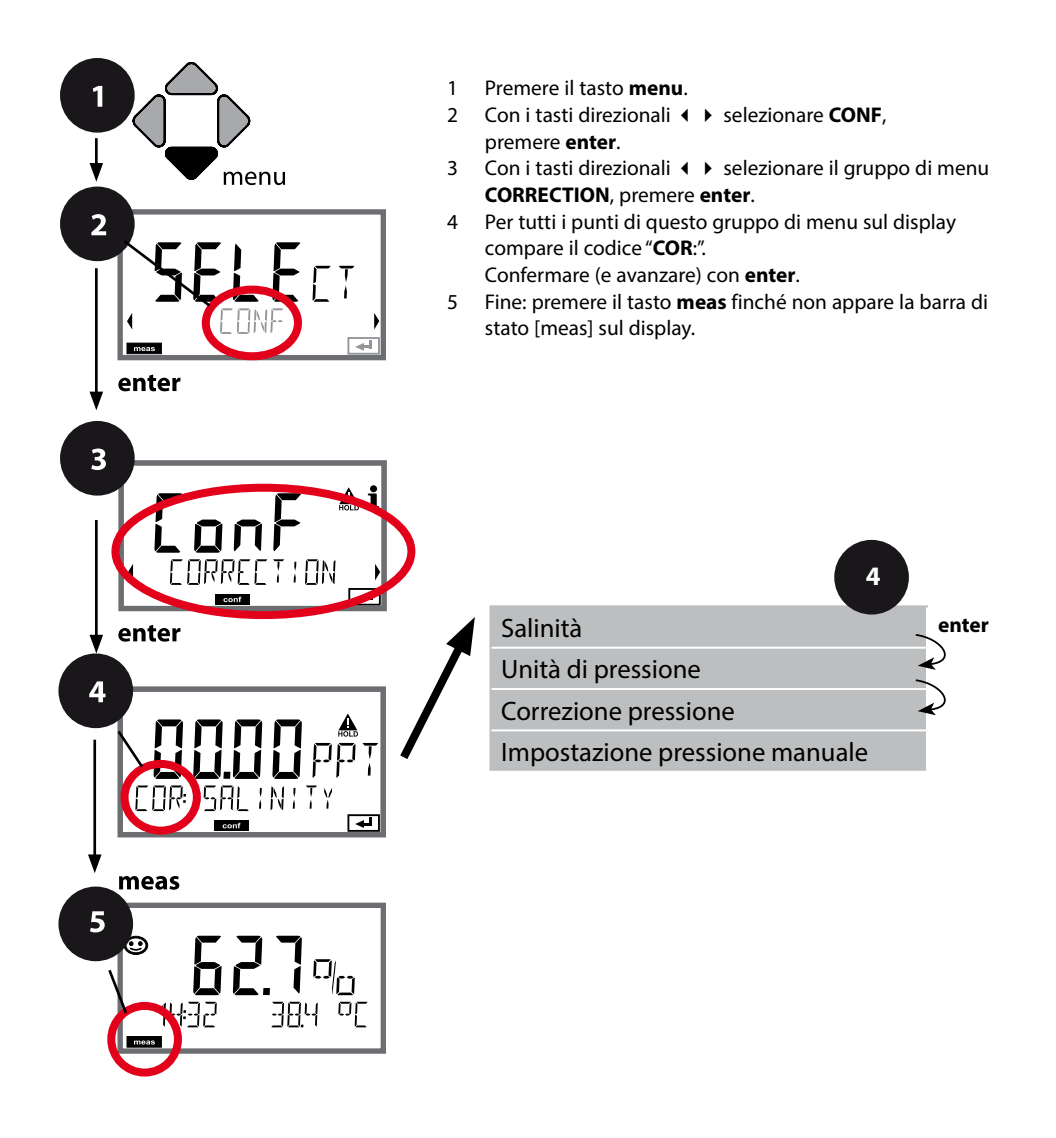

42

| Voce di menu                                               | Azione                                                                                                    | Selezione                                                                                        |
|------------------------------------------------------------|----------------------------------------------------------------------------------------------------|--------------------------------------------------------------------------------------------------|
| Immissione salinità                                        | Immissione della salinità nella<br>soluzione di misura.<br>Con i tasti direzionali A V V<br>immettere il valore.<br>Confermare con <b>enter</b> | 00.0045.00 ppt                                                                                   |
| Immissione unità di<br>pressione                           | Con i tasti direzionali ▲ ▼<br>selezionare l'unità di pressione<br>desiderata.<br>Confermare con <b>enter</b>                                   | <b>Bar</b> /kPa/PSI                                                                              |
| Immissione correzione<br>pressione<br>MAN<br>COR: PRESSURE | Selezionare con i tasti direzio-<br>nali ▲ ▼ :<br>MAN (impostazione manuale)<br>Confermare con <b>enter</b>                                     | MAN / EXT                                                                                        |
| Impostazione pressione<br>manuale                          | Con i tasti direzionali A - ()<br>immettere il valore.<br>Confermare con <b>enter</b>                                                           | Campo di ingresso:<br>0.0009.999 BAR /<br>000.0999.9 KPA /<br>000.0145.0 PSI<br><b>1.013 BAR</b> |

# Configurazione contatti di relè

# Contatti di relè: assegnazione funzioni, soglie

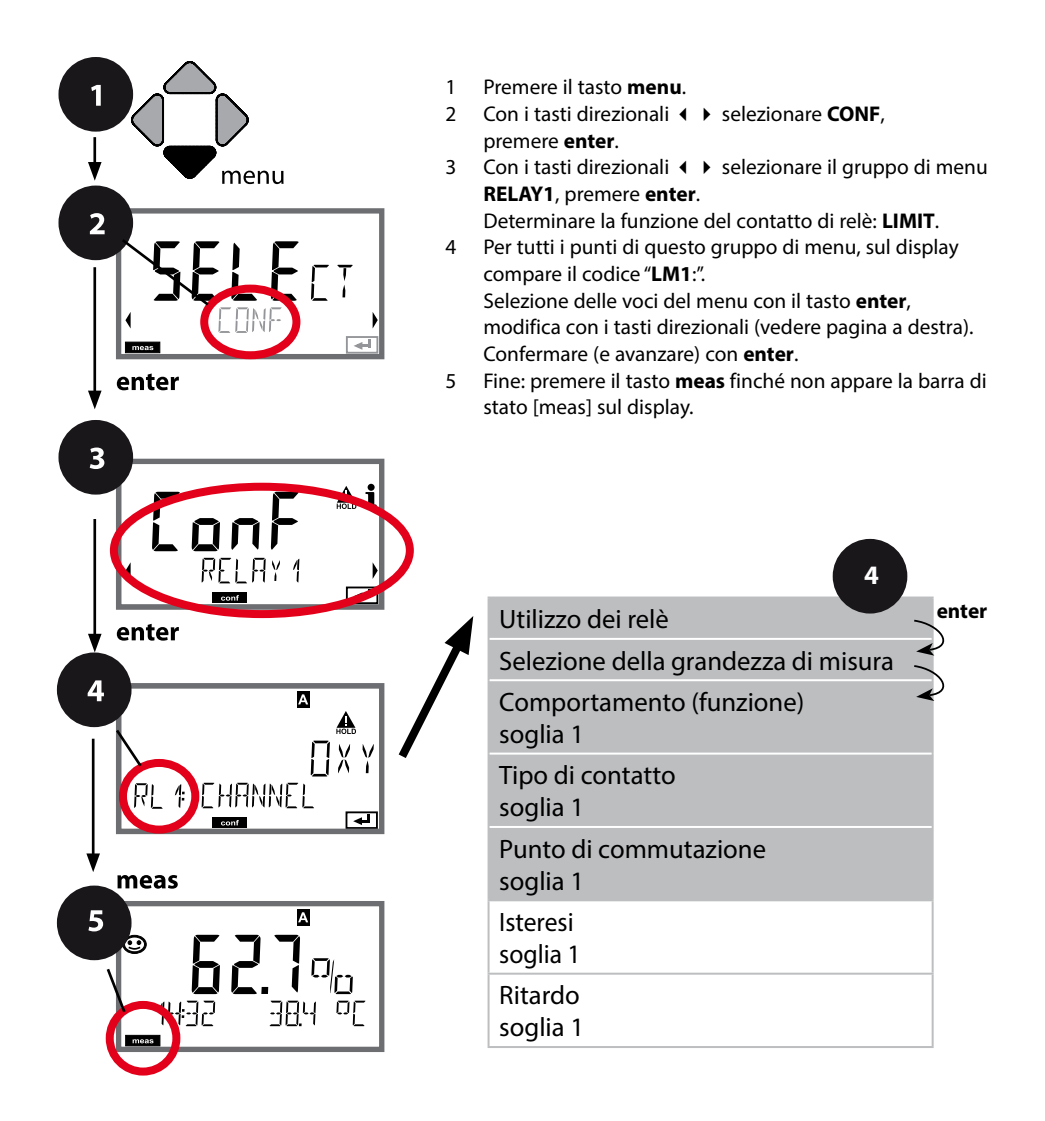

44

Voce di menu

Utilizzo dei relè

| contacti di reic                                                                                    |                       | 77            |
|----------------------------------------------------------------------------------------------------|-----------------------|---------------|
|                                                                                                    |                       |               |
| Azione                                                                                              | Selezione             |               |
| Con i tasti direzionali seleziona-<br>re nella riga di testo ▲ ▼ :<br>• Funzione di soglia (LIMITS) | LIMIT / ALARM / WA    | SH            |
| messaggio di errore (ALARM)                                                                         | Nota: con la selezior | ne si apre il |

|                                                                        | re nella riga di testo ▲ ▼ :<br>• Funzione di soglia (LIMITS)<br>• messaggio di errore (ALARM)<br>• Contatto di lavaggio (WASH)<br>Confermare con <b>enter</b>                                                                                                    | <b>Nota:</b> con la selezione si apre il relativo sottomenu. |
|------------------------------------------------------------------------|----------------------------------------------------------------------------------------------------|--------------------------------------------------------------|
| Selezione della grandezza<br>di misura                                 | Con i tasti direzionali ▲ ▼ sele-<br>zionare la grandezza di misura<br>desiderata.<br>Confermare con <b>enter</b>                                                                                                    | OXY/TMP                                                      |
| Funzione soglia 1                                                      | Con i tasti direzionali seleziona-<br>re il comportamento desiderato.<br>LoLevel: attivo in caso di manca-<br>to raggiungimento del punto di<br>commutazione<br>HiLevel: attivo in caso di supe-<br>ramento del punto di commu-<br>tazione<br>Confermare con <b>enter</b> | Lo LEVL / Hi LEVL<br>Icona soglia 1:                         |
| Comportamento del<br>contatto di soglia 1<br>T<br>LM 1: EUNTRET<br>COM | N/O: normally open<br>(contatto di lavoro)<br>N/C: normally closed (contatto<br>di riposo)<br>Selezionare con i tasti direzio-<br>nali ▲ ▼.<br>Confermare con <b>enter</b>                                                                                                | <b>N/O</b> / N/C                                             |
| Punto di commutazione<br>soglia 1                                      | Con i tasti direzionali A - ()<br>immettere il punto di commu-<br>tazione.<br>Confermare con <b>enter</b>                                                                                                    | a seconda del sensore<br>Memosens                            |
|                                                                        | Confermare con <b>enter</b>                                                                                                    |                                                              |

# Contatti di relè: funzione di soglia, isteresi

(Esempio: uscita di commutazione 1)

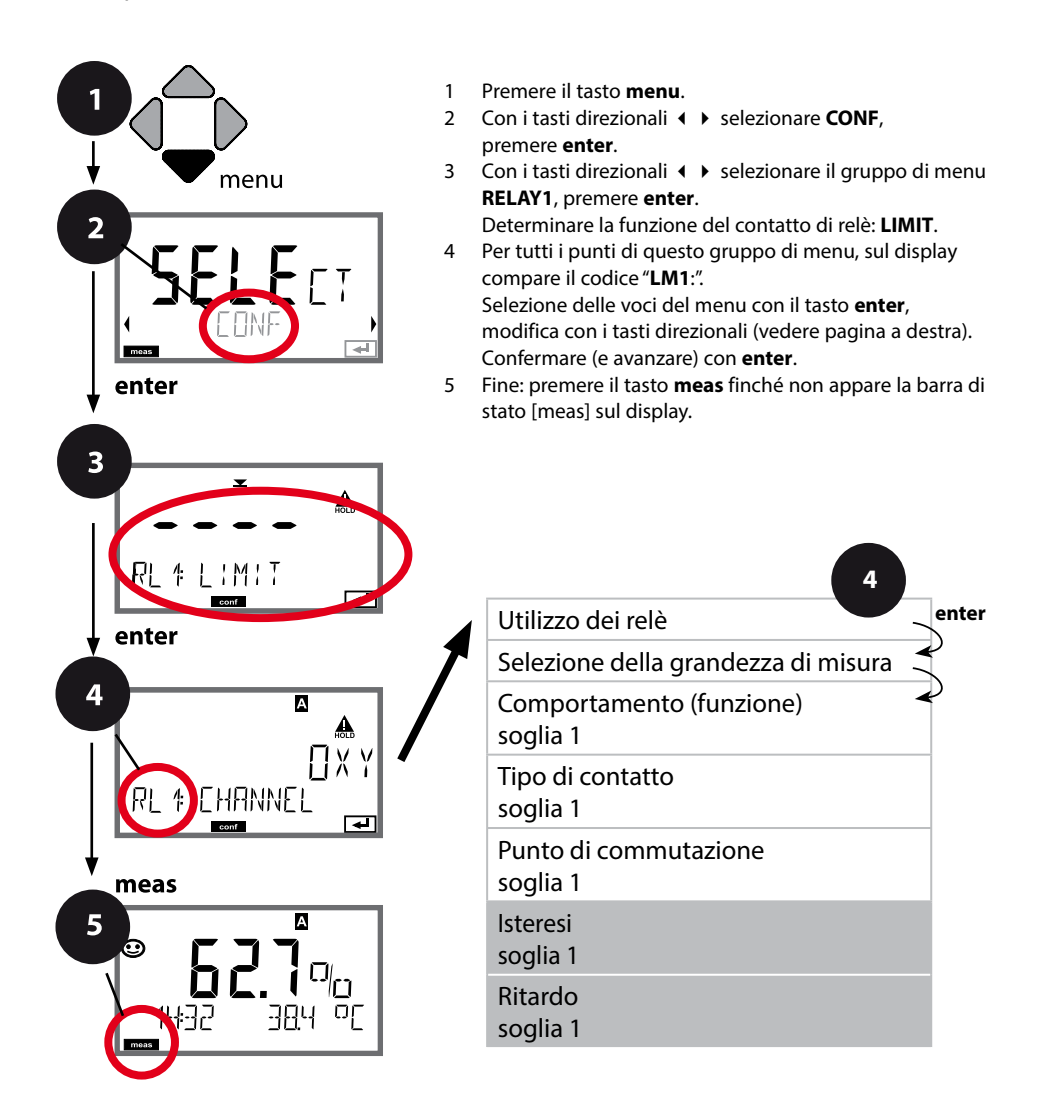

# Configurazione contatti di relè

| Voce di menu                            | Azione                                                                                                    | Selezione                         |
|-----------------------------------------|----------------------------------------------------------------------------------------------------|-----------------------------------|
| Isteresi<br>soglia 1<br>RL & HYSTERESIS | Con i tasti direzionali A V A A Selezionare isteresi.                                                                                                    | 050% del campo di misura          |
| Ritardo<br>soglia 1                     | Il contatto viene attivato con<br>ritardo (ma disattivato senza<br>ritardo).<br>Con i tasti direzionali A V A M<br>impostare ritardo.<br>Confermare con <b>enter</b> | 0 9999 SEC<br>( <b>0010 SEC</b> ) |

## Applicazione dell'isteresi:

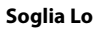

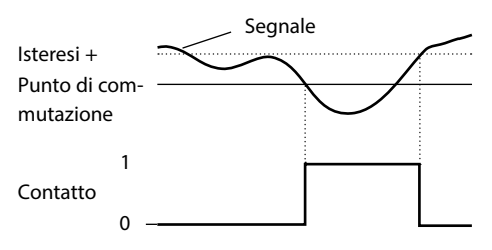

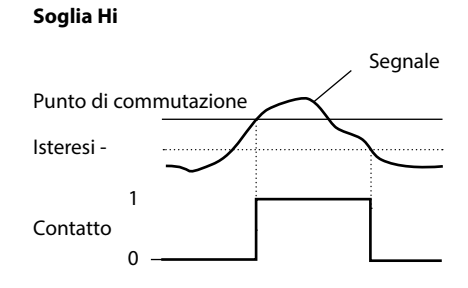

# Contatti di relè: allarme

(Esempio: uscita di commutazione 1)

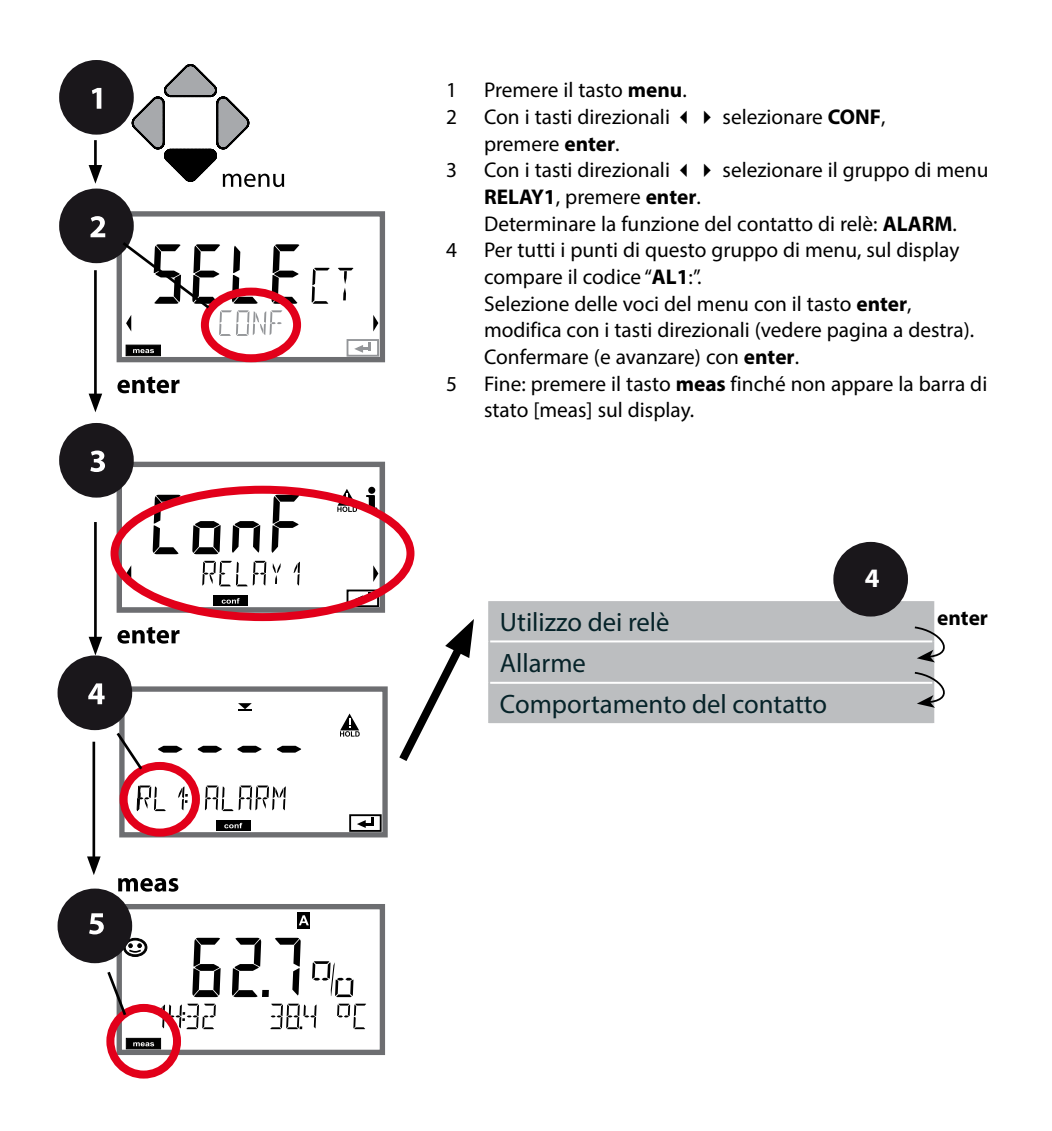

# Configurazione contatti di relè

| Voce di menu                  | Azione                                                                                                    | Selezione        |
|-------------------------------|----------------------------------------------------------------------------------------------------|------------------|
| Allarme                       | Con i tasti direzionali ▲ ▼ ◀ ▶<br>selezionare se devono essere<br>riconosciuti i messaggi di errore<br>di attivazione dell'allarme (FAIL)<br>o i messaggi Sensoface (FACE).<br>Confermare con <b>enter</b> | FAIL / FACE      |
| Comportamento del<br>contatto | N/O: normally open<br>(contatto di lavoro)<br>N/C: normally closed<br>(contatto di riposo)<br>Selezionare con i tasti direzio-<br>nali ▲ ▼.<br>Confermare con <b>enter</b>                                  | <b>N/O</b> / N/C |

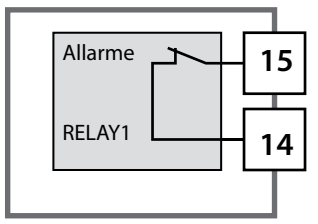

### Contatto di allarme

Un contatto di relè (RELAY1 / RELAY2) può essere configurato come contatto di allarme.

# 50

# Contatti di relè: pilotaggio delle sonde di lavaggio

(Esempio: uscita di commutazione 1)

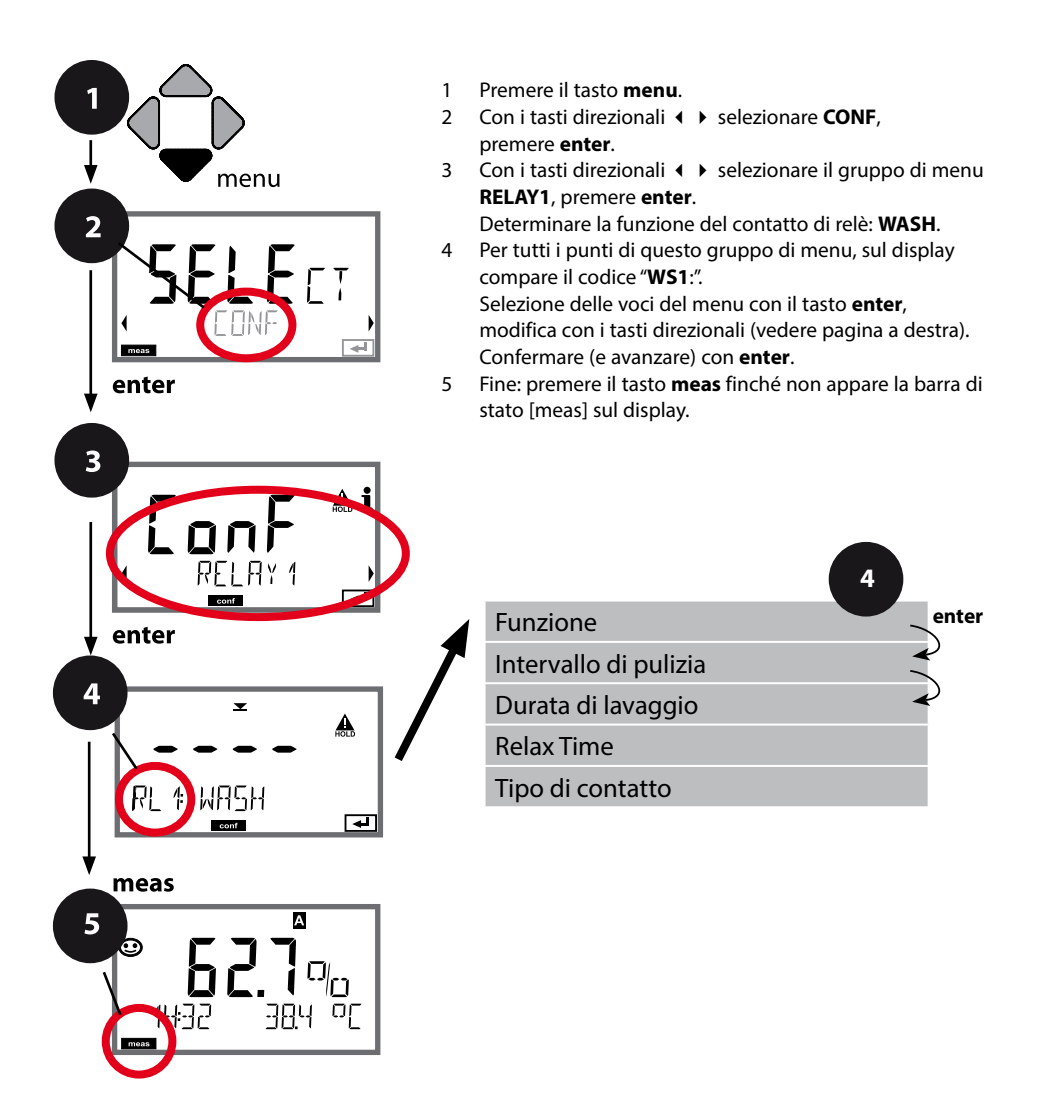

| Azione                                                                                                    | Selezione                                                                                                    |
|----------------------------------------------------------------------------------------------------|----------------------------------------------------------------------------------------------------|
| Con i tasti direzionali seleziona-<br>re nella riga di testo ▲ ▼ :<br>• Funzione di soglia (LIMITS)                                                                        | LIMIT / ALARM / <b>WASH</b>                                                                                                    |
| <ul><li>messaggio di errore (ALARM)</li><li>Contatto di lavaggio (WASH)</li></ul>                                                                                          | <b>Nota:</b> con la selezione si apre il relativo sottomenu.                                                                                                    |
| Confermare con <b>enter</b>                                                                                                    |                                                                                                    |
| Con i tasti direzionali A V ( )<br>immettere il valore.                                                                                                    | 0.0999.9 h ( <b>000.0 h</b> )                                                                                                    |
| Confermare con <b>enter</b>                                                                                                    |                                                                                                    |
| Con i tasti direzionali ▲ ▼ ◀ ↓<br>impostare il valore.<br>Confermare con <b>enter</b>                                                                                     | 09999 SEC ( <b>0060 SEC</b> )<br>Relax Time:<br>0000 1999 SEC ( <b>0030 SEC</b> )                                                                                                    |
| <b>Senza figura:</b><br>Relax Time                                                                                                    |                                                                                                    |
| N/O: normally open<br>(contatto di lavoro)<br>N/C: normally closed<br>(contatto di riposo)<br>Con i tasti direzionali seleziona-<br>re ▲ ▼.<br>Confermare con <b>enter</b> | <b>N/O</b> / N/C                                                                                                    |
|                                                                                                    | Azione     Con i tasti direzionali seleziona-<br>re nella riga di testo ▲ ▼ :     • Funzione di soglia (LIMITS)     • messaggio di errore (ALARM)     • Contatto di lavaggio (WASH)     Confermare con enter     Con i tasti direzionali ▲ ▼ 4 ↓     immettere il valore.     Confermare con enter     Confermare con enter     Confermare con enter     Senza figura:<br>Relax Time     N/O: normally open<br>(contatto di lavoro)     N/C: normally closed<br>(contatto di riposo)     Con i tasti direzionali seleziona-<br>re ▲ ▼ .     Confermare con enter |

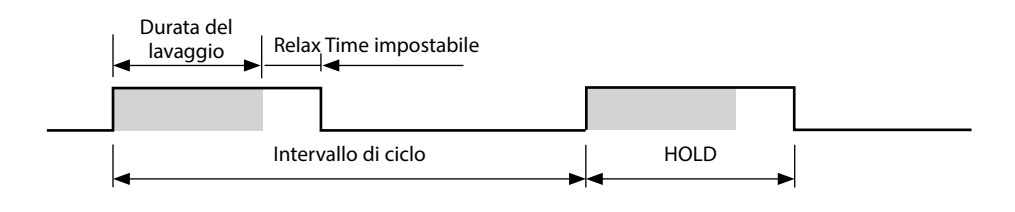

### Cablaggio di protezione dei contatti di commutazione

I contatti di relè sono soggetti all'erosione elettrica e la loro durata viene ridotta soprattutto in presenza di carichi induttivi e capacitivi. Gli elementi utilizzati per sopprimere scintille ed archi, ad esempio, sono combinazioni RC, resistenze non lineari, resistenze di polarizzazione e diodi.

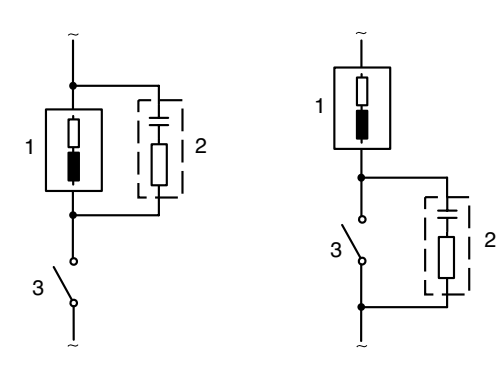

#### Applicazioni CA tipiche con carico induttivo

1 Carico

- 2 Combinazione RC, ad es. RIFA PMR 209 Combinazioni RC tipiche a 230 V CA: condensatore 0,1  $\mu F$  / 630 V, resistenza 100  $\Omega$  / 1 W
- 3 Contatto

## Tipiche misure protettive di cablaggio

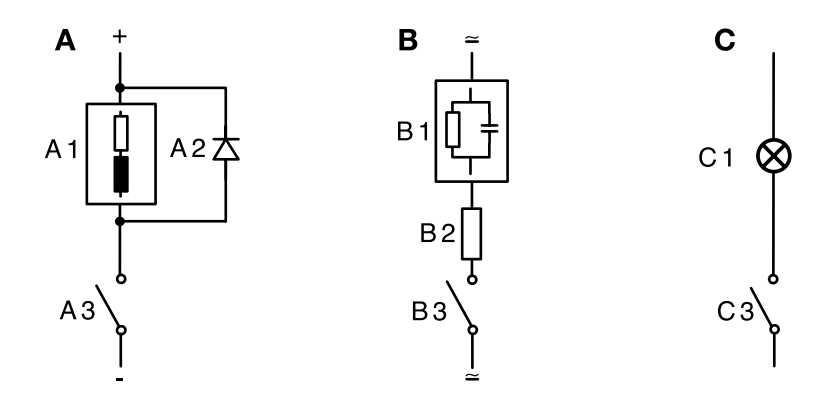

- A: applicazione cc con carico induttivo
- **B:** applicazioni ca/cc con carico capacitivo
- C: collegamento di lampade ad incandescenza
- A1 Carico induttivo
- A2 Diodo autooscillante, ad es. 1N4007 (attenzione alla polarità!)
- A3 Contatto
- B1 Carico capacitivo
- B2 Resistenza, ad es. 8 Ω/1 W a 24 V / 0,3 A
- B3 Contatto
- C1 Lampada ad incandescenza, max. 60 W / 230 V, 30 W / 115 V
- C3 Contatto

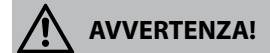

Il carico massimo ammissibile dei contatti di relè non deve mai essere superato, neppure durante le commutazioni!

# Ora e data, stazione di misurazione (TAG/GROUP)

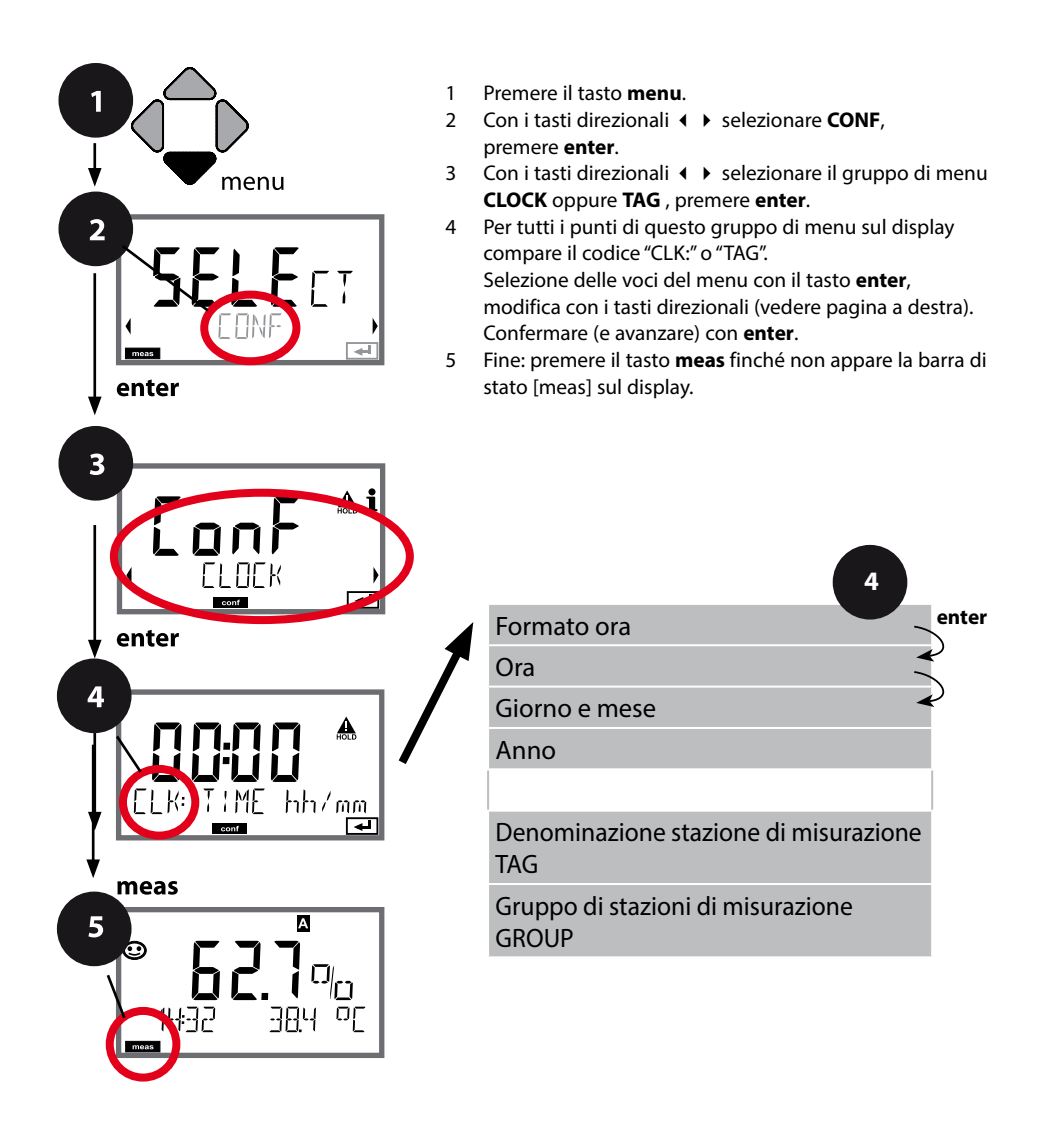

54

## Ora e data

La data e l'ora dell'orologio tempo reale integrato sono alla base del comando dei cicli di calibrazione e pulizia.

In modalità di misurazione sul display viene visualizzata l'ora. Con i sensori digitale, i dati di calibrazione vengono scritti nella testa del sensore. Inoltre le voci del log book (cfr. diagnosi) riportano una marcatura oraria.

#### Nota:

non viene eseguita commutazione da ora solare a ora legale! Commutare quindi l'orario manualmente!

# Controllo sensore (TAG, GROUP)

Se i sensori Memosens vengono calibrati in laboratorio, spesso è sensato, e a volte obbligatorio, che tali sensori vengano messi nuovamente in esercizio presso lo stesso o un definito gruppo di stazioni di misurazione. A tale scopo nel sensore possono essere registrati la stazione di misurazione (TAG) e il gruppo di stazioni di misurazione (GROUP). TAG e GROUP possono essere preimpostati dallo strumento di calibrazione o riportati automaticamente dal trasmettitore. Con il collegamento di un sensore MS al trasmettitore può essere verificato se il sensore contiene la TAG giusta o se appartiene al giusto GROUP, altrimenti viene generato un messaggio e Sensoface diventa triste. Sensoface "triste" può essere trasmesso anche come segnale di errore 22 mA. Il controllo del sensore può essere attivato, nella configurazione, a due livelli come TAG o GROUP.

Se nel sensore non è registrata alcuna stazione di misurazione / alcun gruppo delle stazioni di misurazione, ad es. con un nuovo sensore, Stratos riporta la propria TAG e il proprio GROUP. Con controllo del sensore spento, Stratos scrive sempre nel sensore la propria stazione di misurazione ed il proprio gruppo di stazioni di misurazione, una TAG / un GROUP già presente viene sovrascritta/o.

| Voce di menu                                 | Azione                                                                                                    | Selezione                                                                                                    |
|----------------------------------------------|----------------------------------------------------------------------------------------------------|----------------------------------------------------------------------------------------------------|
| Denominazione stazione<br>di misurazione TAG | Nella riga inferiore del display è possibile asse-<br>gnare un nome alla stazione di misurazione (ed<br>eventualmente in aggiunta quello del gruppo<br>di stazioni di misurazione).<br>Si possono usare fino a 32 caratteri.<br>Premendo (più volte) <b>meas</b> in modalità di<br>misurazione è possibile visualizzare la deno-<br>minazione delle stazioni di misurazione. Con<br>i tasti direzionali ▲ ▼ selezionare lettera/<br>numero/simbolo, usare i tasti direzionali ◀ ▶<br>per passare alla posizione successiva.<br>Confermare con <b>enter</b> | AZ, O9, - + <<br>>?/@<br>I primi 10 simboli<br>vengono visua-<br>lizzati sul display<br>senza scroll late-<br>rale. |
| Gruppo di stazioni di<br>misurazione GROUP   | Con i tasti direzionali ▲ ▼ selezionare il nume-<br>ro, usare i tasti direzionali ◀ ▶ per passare alla<br>posizione successiva.<br>Confermare con <b>enter</b>                                                                                                    | 0000 9999<br>( <b>0000</b> )                                                                                        |

Con la calibrazione, l'apparecchio viene adattato alle caratteristiche specifiche del sensore.

Si consiglia di effettuare sempre una calibrazione in aria.

Rispetto all'acqua, l'aria è un mezzo di calibrazione di semplice utilizzo, stabile e, di conseguenza, sicuro. Tuttavia, per la calibrazione in aria occorre spesso smontare il sensore.

Nei processi biotecnologici in condizioni sterili non è possibile smontare il sensore per la calibrazione. Pertanto lo si dovrà calibrare direttamente nel mezzo (ad es. dopo la sterilizzazione aggiungendo aria e gas).

La pratica ha dimostrato che spesso, ad esempio nella biotecnologia, viene misurata la saturazione ma poi, per motivi di sterilità, occorre effettuare la calibrazione nel mezzo.

In altre applicazioni ove venga misurata la concentrazione (acque ecc.), invece, si consiglia la calibrazione in aria.

### Nota:

la calibrazione può essere effettuata esclusivamente da personale specializzato. Talvolta, i parametri errati non sono direttamente visibili, ma modificano comunque le caratteristiche della misurazione.

# 56

# Combinazione frequentemente utilizzata grandezza misurabile/modo di calibrazione

| Misurazione    | Calibrazione | Applicazione                                                                          |
|----------------|--------------|---------------------------------------------------------------------------------------|
| Saturazione    | Acqua        | Biotecnologia; per la calibrazione non è<br>possibile smontare il sensore (sterilità) |
| Concentrazione | Aria         | Acque, bacini aperti                                                                  |

Di seguito è descritta la procedura per eseguire una calibrazione in aria della pendenza. Ovviamente sono possibili anche altre combinazioni di grandezza e modalità di calibrazione.

| Display                                                                                                    | Azione                                                                                                    | Osservazioni                                                                                                    |
|----------------------------------------------------------------------------------------------------|----------------------------------------------------------------------------------------------------|----------------------------------------------------------------------------------------------------|
| ERL RIR                                                                                                    | Selezionare la calibrazione.<br>Esporre il sensore all'aria,<br>avviare con <b>enter</b><br>L'apparecchio entra nello<br>stato HOLD.                                                                                                    | "CAL WATER" oppure<br>"CAL AIR" sono imposta-<br>zioni di configurazione.                                                |
|                                                                                                    | Immissione dell'umidità<br>relativa per mezzo dei <b>tasti<br/>direzionali</b><br>Continuare con <b>enter</b>                                                                                                    | Valore preimpostato per<br>l'umidità relativa in aria:<br>rH = 50 %                                                      |
|                                                                                                    | Immissione della pressione<br>di calibrazione per mezzo<br>dei <b>tasti direzionali</b><br>Continuare con <b>enter</b>                                                                                                    | Valore preimpostato:<br><b>1.013 bar</b><br>unità bar/kpa/PSI                                                            |
|                                                                                                    | Controllo della deriva:<br>Visualizzazione di:<br>corrente sensore (nA),<br>tempo di risposta (s),<br>temperatura (°C/°F)<br>Continuare con <b>enter</b>                                                                                                    | ll controllo della deri-<br>va può durare alcuni<br>minuti.                                                              |
|                                                                                                    | Visualizzazione dei dati di<br>calibrazione (pendenza e<br>punto zero).<br>Continuare con <b>enter</b>                                                                                                    |                                                                                                    |
| Constant of the second second | Visualizzazione dei valori<br>misurati nella grandez-<br>za impostata (qui: Vol%).<br>L'apparecchio si trova ancora<br>nello stato HOLD: Montare<br>il sensore e verificare se la<br>misurazione è OK.<br>Con il tasto MEAS è possibile<br>terminare la calibrazione, il<br>tasto REPEAT ne consente la<br>ripetizione. | Dopo aver terminato la<br>calibrazione, le uscite<br>rimangono ancora in<br>stato HOLD per un breve<br>periodo di tempo. |

# Calibrazione della pendenza in acqua

| Display                                | Azione                                                                                                    | Osservazioni                                                                                                    |
|----------------------------------------|----------------------------------------------------------------------------------------------------|----------------------------------------------------------------------------------------------------|
| ERL WATER                              | Selezione calibrazione<br>(SLOPE). Portare il sensore<br>nel mezzo di calibrazione,<br>avviare con <b>enter</b>                                   | "CAL WATER" oppure<br>"CAL AIR" sono imposta-<br>zioni di configurazione.                                                |
|                                        | Immissione della pressione<br>di calibrazione<br>Continuare con <b>enter</b>                                                                      | Valore preimpostato:<br><b>1.013 bar</b><br>unità bar/kpa/PSI                                                            |
|                                        | Controllo della deriva:<br>Visualizzazione di:<br>corrente sensore (nA),<br>tempo di risposta (s),<br>temperatura (°C/°F)                         | L'apparecchio entra nello<br>stato HOLD.<br>Il controllo della deriva<br>può durare più a lungo                          |
| ©- <b>593</b> , A<br>ZERO<br>          | Visualizzazione dei dati di<br>calibrazione (pendenza e<br>punto zero) e Sensoface<br>Continuare con <b>enter</b>                                 | Riferiti a 25 °C e<br>1013 mbar                                                                                          |
|                                        | Visualizzazione dei valori<br>misurati delle grandezze<br>selezionate.<br>Terminare la calibrazione:<br>Selezionare MEAS ◀ ▶, poi<br><b>enter</b> | Ripetizione della cali-<br>brazione: selezionare<br>REPEAT ◀ ▶,<br>quindi <b>enter</b>                                   |
| © <b>8.23 <sup>™</sup></b><br>6003 3¥E | Reimmettere il sensore nel<br>processo.<br>Calibrazione terminata                                                                                 | Dopo aver terminato la<br>calibrazione, le uscite<br>rimangono ancora in<br>stato HOLD per un breve<br>periodo di tempo. |

l sensori di ossigeno amperometrici senza difetti hanno una corrente di punto zero ridotta, pertanto è consigliabile calibrare il punto zero soltanto per la misurazione di tracce di ossigeno.

Se si calibra il punto zero, il sensore dovrà restare nel mezzo di calibrazione almeno 10 ... 30 minuti (soluzione di solfito oppure azoto) per ottenere valori possibilmente stabili e privi di deriva.

Durante la calibrazione del punto zero, l'apparecchio non controlla la deriva. La corrente di punto zero di un sensore senza difetti è nettamente inferiore allo 0,5% della corrente d'aria.

| Display    | Azione                                                                                                    | Osservazioni                                                                                                    |
|------------|----------------------------------------------------------------------------------------------------|----------------------------------------------------------------------------------------------------|
|            | Selezionare Calibrazione,<br>avanti con <b>enter</b>                                                                                                    |                                                                                                    |
| ZERO POINT | Calibrazione operativa.<br>La clessidra lampeggia.<br>Portare il sensore nel mezzo<br>privo di ossigeno.                                                                                                    | Visualizzazione (3 sec.)<br>A partire da adesso,<br>l'apparecchio si trova in<br>stato HOLD.                             |
|            | Display principale:<br>Corrente di punto zero;<br>applicare questo valore con<br><b>enter</b> o correggerlo con<br><b>i tasti direzionali</b> quindi<br>applicarlo con <b>enter</b> .<br>Display inferiore:<br>corrente del sensore corren-<br>temente misurata | Attendere il valore sta-<br>bile, può durare 10 30<br>minuti.                                                            |
|            | Visualizzazione pendenza<br>Visualizzazione della nuova cor-<br>rente di punto zero. Chiudere la<br>calibrazione con <b>enter</b> , reimmettere<br>il sensore nel processo.                                                                                     | Visualizzazione Senso-<br>face                                                                                           |
|            | Il valore di ossigeno viene<br>visualizzato nel display<br>principale.<br>Terminare la calibrazione:<br>Selezionare MEAS, <b>enter</b>                                                                                                    | Ripetizione della cali-<br>brazione: selezionare<br>REPEAT, quindi <b>enter</b>                                          |
|            | Calibrazione terminata                                                                                                    | Dopo aver terminato la<br>calibrazione, le uscite<br>rimangono ancora in<br>stato HOLD per un breve<br>periodo di tempo. |

# Calibrazione mediante prelevamento campione (calibrazione a un punto).

Durante la calibrazione prodotto, il sensore resta nella soluzione di misurazione. Il processo di misurazione viene interrotto solo brevemente.

### Procedura:

Con il prelievo del campione, nell'apparecchio viene memorizzato il valore misurato attuale. L'apparecchio si riporta immediatamente nel modo di misurazione. La barra di stato [cal] lampeggia ricordando che la calibrazione non è ancora terminata. Il valore di riferimento viene calcolato in sito, ad esempio con uno strumento di misura a batteria portatile in bypass.

Questo valore viene quindi inserito nell'apparecchio. Dai due valori (valore misurato salvato e valore di riferimento) l'apparecchio calcola i nuovi valori di pendenza o di punto zero. Dalla grandezza del valore misurato, l'apparecchio riconosce automaticamente se viene ricalcolata la pendenza o il punto zero (con un indice di saturazione superiore a ca. 5% viene calcolata la pendenza, se inferiore, il punto zero).

Se il campione non è valido, allora invece del valore di riferimento si può applicare il valore misurato salvato durante il prelievo del campione. In questo modo restano memorizzati i vecchi valori di calibrazione. Infine è possibile avviare una nuova calibrazione del prodotto. Di seguito viene descritta la calibrazione prodotto con correzione della pendenza (una calibrazione prodotto con correzione del punto zero si svolge di conseguenza).

| Display                            | Azione                                                                            | Osservazioni                                                                                                    |
|------------------------------------|-----------------------------------------------------------------------------------|----------------------------------------------------------------------------------------------------|
|                                    | Selezionare calibrazione<br>prodotto: P_CAL<br>Continuare con <b>enter</b>        | Se per la calibrazione<br>nel menu Service è stato<br>assegnato un codice di<br>accesso, in caso di codi-<br>ce errato l'apparecchio<br>torna alla modalità di<br>misurazione. |
| PRODUCT STEP 1                     | Calibrazione operativa.<br>La clessidra lampeggia.<br>Continuare con <b>enter</b> | Visualizzazione (3 sec.)                                                                                                    |
| i<br>mqq <b>EFF</b><br>STORE VALUE | Prelievo campione e<br>salvataggio del valore.<br>Continuare con <b>enter</b>     | Il campione può ora<br>essere misurato in labo-<br>ratorio.                                                                                                    |

| Display                                            | Azione                                                                                                    | Osservazioni                                                                                                    |
|----------------------------------------------------|----------------------------------------------------------------------------------------------------|----------------------------------------------------------------------------------------------------|
| © <b>4,7,3</b><br>1323 2740<br>1323 ■ ■            | L'apparecchio ritorna in modalità misurazione.                                                                                                    | Se la barra di stato CAL<br>lampeggia, significa<br>che la calibrazione del<br>prodotto non è ancora<br>conclusa.        |
| PROJUCT STEP 2                                     | Calibrazione prodotto<br>2° passo:<br>se è presente il valore del<br>campione, aprire nuovamen-<br>te la descrizione del prodot-<br>to (P_CAL).                      | Visualizzazione (3 sec.)<br>A partire da adesso,<br>l'apparecchio si trova in<br>stato HOLD.                             |
|                                                    | Si visualizza il valore salvato<br>(il valore lampeggia) ed è<br>possibile sovrascrivere il<br>valore di misurazione del<br>campione.<br>Continuare con <b>enter</b> |                                                                                                    |
| <b>© - 5 9 3 ,                                </b> | Visualizzazione dei nuovi<br>valori di pendenza e punto<br>zero.<br>Sensoface è attivo.<br>Continuare con <b>enter</b>                                               | Riferiti a 25 °C e<br>1013 mbar<br>Ripetizione della cali-<br>brazione: Selezionare<br>REPEAT, quindi <b>enter</b>       |
| ♥ <b>L3 7 Ai</b><br>MEAS REPE,<br>MEAS REPE,       | Visualizzazione del nuovo<br>valore Oxy.<br>Sensoface è attivo.<br>Terminare la calibrazione:<br>Selezionare MEAS, <b>enter</b>                                      | Ripetizione della cali-<br>brazione: Selezionare<br>REPEAT, quindi <b>enter</b>                                          |
| © <b>\] \</b><br>600] }YE                          | Calibrazione terminata                                                                                                    | Dopo aver terminato la<br>calibrazione, le uscite<br>rimangono ancora in<br>stato HOLD per un breve<br>periodo di tempo. |

# 64 Compensazione della sonda termometrica

| Display                        | Azione                                                                                                    | Osservazioni                                                                                                    |
|--------------------------------|----------------------------------------------------------------------------------------------------|----------------------------------------------------------------------------------------------------|
|                                | Selezionare il metodo di<br>calibrazione CAL_RTD.<br>Avanti con <b>enter</b>                                                                           | l parametri errati modifi-<br>cano le caratteristiche di<br>misurazione!                                                 |
|                                | Rilevamento della tempe-<br>ratura con un termometro<br>esterno.                                                                                       | Visualizzazione (3 sec.)<br>A partire da adesso,<br>l'apparecchio si trova in<br>stato HOLD.                             |
| <b>250</b> °C<br>RJUUST 235°C, | Immissione del valore di<br>temperatura rilevato.<br>Differenza massima: 10 K.<br>Continuare con <b>enter</b>                                          | Visualizzazione della<br>temperatura reale (senza<br>compensazione) nel<br>display inferiore.                            |
|                                | Viene visualizzato il valore<br>della temperatura corretto.<br>Sensoface è attivo.<br>Terminare la calibrazione:<br>Selezionare MEAS, poi <b>enter</b> | Ripetizione della cali-<br>brazione: Selezionare<br>REPEAT, quindi <b>enter</b>                                          |
| <b>° 2003 3 Å</b><br>6001 3ye  | Al termine della calibrazio-<br>ne, l'apparecchio passa alla<br>visualizzazione dei valori<br>misurati.                                                | Dopo aver terminato la<br>calibrazione, le uscite<br>rimangono ancora in<br>stato HOLD per un breve<br>periodo di tempo. |

# Misurazione

## Display

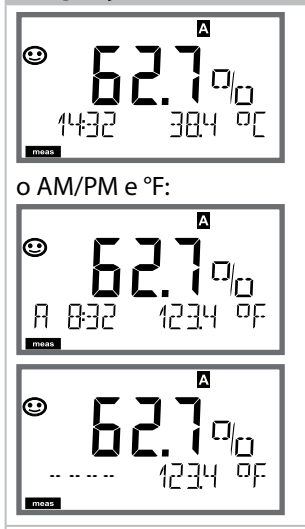

## Osservazioni

L'apparecchio viene commutato con **meas** nello stato di misurazione dai menu di configurazione e calibrazione.

Nella modalità di misurazione, il display principale visualizza la grandezza configurata (%, mg/l, ppm o temperatura), il display secondario l'ora e la seconda grandezza configurata (%, mg/l, ppm o temperatura), la barra di stato [meas] è attivata.

### Nota:

 in caso di interruzioni prolungate dell'alimentazione ausiliaria (> 5 giorni) l'ora visualizzata sul display viene sostituita da trattini e non è valida per l'elaborazione dei dati nell'apparecchio. In questo caso inserire l'ora corretta.

Con il tasto **meas** è possibile aprire una dopo l'altra le seguenti schermate. Dopo 60 sec. senza ricevere comandi, l'apparecchio torna a MAIN DISPLAY, vedi "Display in modalità di misurazione" a pagina 20.

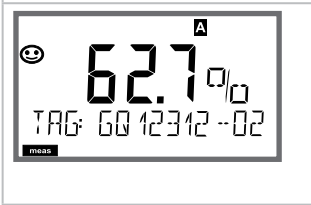

Ulteriori schermate (ogni volta con **meas**)

- Visualizzazione denominazione stazione di misurazione ("TAG")
  Visualizzazione di ano o data (concer figura)
- 2) Visualizzazione di ora e data (senza figura)

In modalità diagnosi è possibile aprire le seguenti voci di menu senza interrompere la misurazione:

| CALDATA  | Consultazione dati di calibrazione                   |
|----------|------------------------------------------------------|
| SENSOR   | Consultazione dati sensore                           |
| SELFTEST | Attivazione autotest apparecchio                     |
| LOGBOOK  | Visualizzazione voci log book                        |
| MONITOR  | Visualizzazione valori misurati attuali              |
| VERSION  | Visualizzazione tipo apparecchio, versione software, |
|          | numero di serie                                      |

La modalità diagnosi può essere protetta mediante un codice di accesso (menu SERVICE).

### Nota:

in modalità diagnosi HOLD non è attivo!

| Azione                          | Tasto | Osservazioni                                                                                                    |
|---------------------------------|-------|----------------------------------------------------------------------------------------------------|
| Attivazione<br>diagnosi         | menu  | Richiamare il menu di selezione con il tasto<br>menu.<br>Con ◀ ▶ selezionare DIAG,<br>confermare con <b>enter</b>                                                   |
| Selezione opzio-<br>ne diagnosi |       | Con i tasti direzionali ← > selezionare una<br>delle seguenti voci:<br>CALDATA SENSOR SELFTEST LOGBOOK<br>MONITOR VERSION<br>per altri comandi vedi pagine seguenti |
| Fine                            | meas  | Uscire con <b>meas</b> .                                                                                                    |

### Display

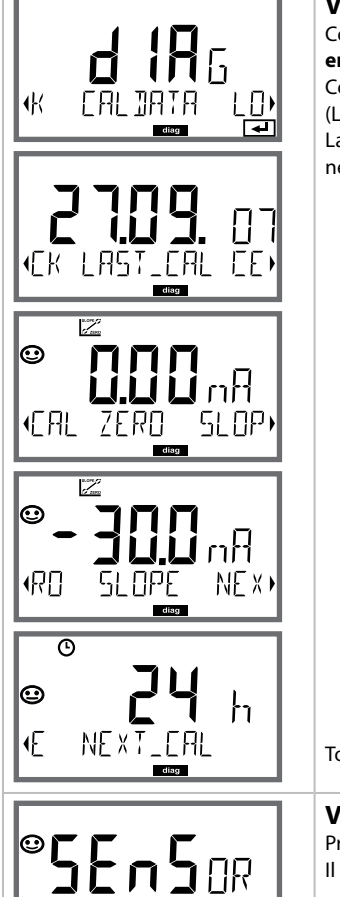

MEMOSENS

## Voce di menu

### Visualizzazione degli attuali dati di calibrazione

Con i tasti direzionali ( ) selezionare CALDATA, confermare con enter.

Con i tasti direzionali ◀ ► selezionare nella riga di testo inferiore (LAST\_CAL ZERO SLOPE NEXT\_CAL).

La grandezza scelta viene visualizzata ogni volta automaticamente nel display principale.

Tornare alla misurazione con meas.

### Visualizzazione dei dati sensore

Produttore, tipo, numero di serie e data dell'ultima calibrazione. Il Sensoface è attivo.

Visualizzazione dei dati con i tasti direzionali 4 > , tornare indietro con **enter** o **meas**.

# Diagnosi

## Display

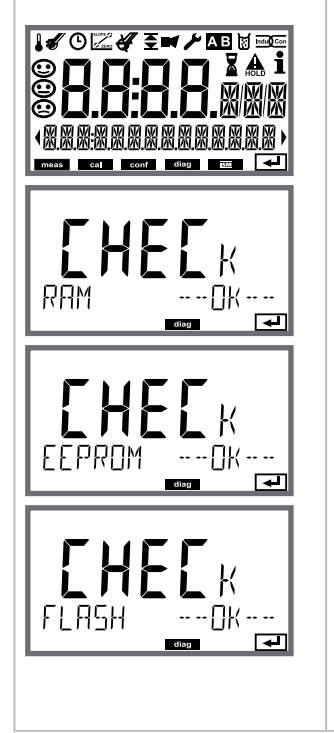

## Voce di menu

### Autotest dell'apparecchio

(È possibile interrompere in qualsiasi momento con meas.)

- Test del display: Visualizzazione di tutti i segmenti alternativamente ai tre sfondi bianco/verde/rosso. Avanti con enter
- 2 Verifica di RAM: La clessidra lampeggia, alla fine --PASS-- o --FAIL--Avanti con enter
- 3 Test EEPROM: La clessidra lampeggia, alla fine --PASS-- o --FAIL--Avanti con enter
- 4 Test FLASH: La clessidra lampeggia, alla fine --PASS-- o --FAIL--Avanti con enter

# Diagnosi

Display

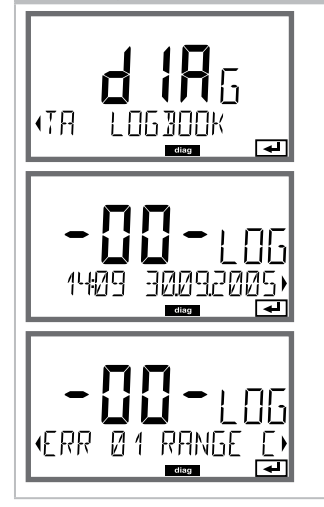

## Voce di menu

Visualizzazione delle voci del log book Con i tasti direzionali ( ) selezionare LOGBOOK, confermare con enter.

Con i tasti direzionali ▲ è possibile sfogliare il log book avanti e indietro (voci -00-...-99-), l'ultima voce è -00-.

Con i tasti direzionali ◀ → è possibile poi visualizzare il testo del messaggio corrispondente.

Se il display è su testo messaggio, è possibile cercare con ▲ un messaggio specifico.

Con i tasti direzionali ( ) è possibile poi visualizzare data e ora.

Tornare alla misurazione con meas.

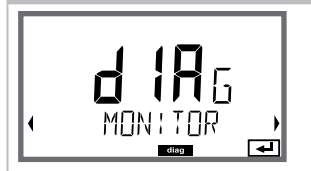

Esempi di visualizzazione:

!\_∏X'

OPERAT:ON

## Voce di menu

### Visualizzazione dei valori misurati in corso (controllo sensori)

Con i tasti direzionali ( ) selezionare MONITOR, confermare con enter. Con i tasti direzionali ( ) selezionare nella riga di testo inferiore. La grandezza scelta viene visualizzata ogni volta automaticamente nel display principale.

Tornare alla misurazione con meas.

Visualizzazione del valore misurato diretto (serve per la validazione, il sensore può essere influenzato per esempio da soluzioni di calibrazione oppure l'apparecchio viene controllato con un simulatore)

Visualizzazione del tempo di esercizio sensore

| <b></b> |
|---------|
|---------|

## Versione Visualizzazione tipo di apparecchio, versione Software/Hardware e numero di serie per tutti i componenti dell'apparecchio. Con i tasti direzionali 🔺 🔻 è possibile passare dalla versione software alla versione hardware. Con enter passa ai prossimi componenti dell'apparecchio.

In modalità Service si possono richiamare le seguenti voci di menu:

| MONITOR     | Visualizzazione valori misurati attuali                 |
|-------------|---------------------------------------------------------|
| OUT1        | Test uscita corrente 1                                  |
| OUT2        | Test uscita corrente 2                                  |
| RELAIS      | Funzionamento dei relè                                  |
| CODES       | Assegnare o modificare i codici di accesso              |
| DEVICE TYPE | Selezione tipo di apparecchio (pH, Oxy, Cond)           |
| DEFAULT     | Ripristinare l'apparecchio alle impostazioni di default |
|             |                                                         |

### Nota:

in modalità Service HOLD è attivo!

| Azione                 | Tasto/Display           | Osservazioni                                                                                                    |
|------------------------|-------------------------|----------------------------------------------------------------------------------------------------|
| Attivare service       | menu                    | Richiamare il menu di selezione con il tasto<br>menu.<br>Con ◀ ▶ selezionare SERVICE,<br>confermare con <b>enter</b>               |
| Codice di ac-<br>cesso | SSSS<br>PRSSCOJE SERV : | Inserire il codice di accesso "5555" per la moda-<br>lità Service con i tasti direzionali ▲ ▼ ◀ ▶ .<br>Confermare con <b>enter</b> |
| Visualizzazione        |                         | In modalità service vengono visualizzati i<br>seguenti simboli:<br>• Triangolo HOLD<br>• Service (chiave a vite)                   |
| Fine                   | meas                    | Uscire con <b>meas</b> .                                                                                                    |

| Voce di menu                                 | Osservazioni                                                                                                    |
|----------------------------------------------|----------------------------------------------------------------------------------------------------|
|                                              | Visualizzazione dei valori misurati in corso (controllo sensore)<br>con stato HOLD attivo contemporaneamente:<br>Con i tasti direzionali ← > selezionare MONITOR, confermare con<br>enter.<br>Con i tasti direzionali ← > selezionare la grandezza di misura nella<br>riga di testo inferiore.                                                                                                    |
|                                              | La grandezza scelta viene visualizzata ogni volta automaticamente<br>nel display principale.<br>Poiché l'apparecchio si trova in stato HOLD, grazie ai simulatori è<br>possibile eseguire validazioni senza che le uscite del segnale ven-<br>gano influenzate.                                                                                                    |
|                                              | Tornare alla misurazione: premere di nuovo <b>meas</b> .                                                                                                    |
| i <b>A</b><br>Rm <b>5.51</b><br>Rm 5.51<br>F | Preimpostazione corrente uscite 1 e 2:<br>Con i tasti direzionali ↓ selezionare OUT1 o OUT2,<br>confermare con enter.<br>Con i tasti direzionali ▲ ▼ ↓ impostare un valore di corrente<br>valido per l'uscita corrispondente.<br>Confermare con enter.<br>Nella riga inferiore a destra viene visualizzata la corrente di uscita<br>reale per il controllo.<br>Terminare con enter o meas.                                                                                                    |
|                                              | Test dei relè (test manuale dei contatti):<br>Con i tasti direzionali ↓ > selezionare RELAIS, confermare con<br>enter.<br>A questo punto lo stato dei relè viene "congelato", le due cifre del<br>display principale indicano gli stati dei relè (da sinistra a destra:<br>REL1, REL2), e il relè selezionato lampeggia.<br>Con i tasti direzionali ↓ > selezionare uno dei relè,<br>con i tasti direzionali ▲ ➤ chiudere (1) o aprire (0).<br>Terminare con enter, i relè vengono reimpostati in base al valore<br>di misura. |
| REL1<br>REL2                                 | Tornare alla misurazione con <b>meas</b> .                                                                                                    |
#### Voce di menu

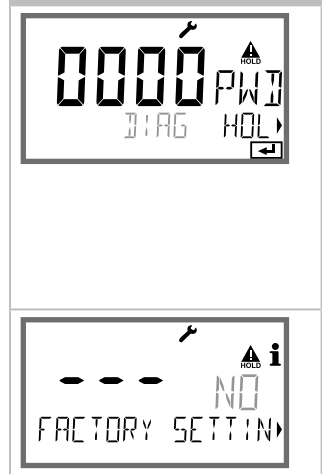

#### Osservazioni

#### Impostazione codici di accesso:

Nel menu "SERVICE - CODES" è possibile impostare i codici di accesso per l'accesso alle modalità operative DIAG, HOLD, CAL, CONF e SERVICE (già preimpostato su 5555).

**In caso di perdita del codice di accesso service** è necessario richiedere al produttore una "Ambulance-TAN" fornendo il numero di serie e la versione hardware dell'apparecchio.

Inserendo I"'Ambulance-TAN" verrà richiamata la funzione Service con codice di accesso 7321. Una volta inserito il corretto Ambulance TAN, l'apparecchio segnala "PASS" per ca. 4 s e ripristina il codice di accesso Service su 5555.

#### Ripristino impostazioni di default:

Nel menu "SERVICE - DEFAULT" è possibile riportare l'apparecchio all'impostazione di default.

#### Attenzione!

Dopo il ripristino delle impostazioni di default, l'apparecchio deve essere completamente riconfigurato, inclusi i parametri del sensore!

74

| Errore | <b>Testo informativo</b><br>(compare in caso di errore pre-<br>mendo il tasto 'Info') | Problema<br>Causa possibile                                                                                                    |
|--------|---------------------------------------------------------------------------------------|----------------------------------------------------------------------------------------------------|
| ERR 99 | DEVICE FAILURE                                                                        | <b>Errore dati taratura</b><br>EEPROM oppure RAM guasta<br>Questo messaggio di errore compa-<br>re solo in caso di guasto completo.<br>L'apparecchio deve essere riparato in<br>stabilimento e tarato nuovamente. |
| ERR 98 | CONFIGURATION ERROR                                                                   | <b>Errore dati di calibrazione o</b><br><b>configurazione</b><br>Dati di calibrazione o configurazione<br>errati, configurare e calibrare nuovamen-<br>te l'apparecchio.                                          |
| ERR 95 | SYSTEM ERROR                                                                          | <b>Errore di sistema</b><br>Occorre un riavvio.<br>Se non è possibile rimuovere l'errore,<br>spedire l'apparecchio.                                                                                               |
|        |                                                                                       |                                                                                                    |
| ERR 01 | NO SENSOR                                                                             | <b>Errore del sensore</b><br>Tipo di apparecchio non assegnato<br>Sensore guasto<br>Sensore non collegato<br>Cavo sensore disinserito                                                                             |
| ERR 02 | WRONG SENSOR                                                                          | Sensore errato                                                                                                    |
| ERR 04 | SENSOR FAILURE                                                                        | Errore nel sensore                                                                                                    |
| ERR 05 | CAL DATA                                                                              | Errore nei dati di calibrazione                                                                                                    |
| ERR 11 | RANGE                                                                                 | Campo di visualizzazione<br>superato/non raggiunto                                                                                                    |
| ERR 12 | MV RANGE                                                                              | Campo di misura mV                                                                                                    |
| ERR 13 | TEMPERATURE RANGE                                                                     | Campo di temperatura<br>superato/non raggiunto                                                                                                    |

| Errore | <b>Testo informativo</b><br>(compare in caso di errore pre-<br>mendo il tasto 'Info') | Problema<br>Causa possibile                |
|--------|---------------------------------------------------------------------------------------|--------------------------------------------|
| ERR 60 | OUTPUT LOAD                                                                           | Errore carico                              |
| ERR 61 | OUTPUT 1 TOO LOW                                                                      | <b>Corrente d'uscita 1</b><br>< 0 (3,8) mA |
| ERR 62 | OUTPUT 1 TOO HIGH                                                                     | <b>Corrente d'uscita 1</b><br>> 20,5 mA    |
| ERR 63 | OUTPUT 2 TOO LOW                                                                      | <b>Corrente d'uscita 2</b><br>< 0 (3,8) mA |
| ERR 64 | OUTPUT 2 TOO HIGH                                                                     | <b>Corrente d'uscita 2</b><br>> 20,5 mA    |

#### Messaggi Sensoface:

| Timer di calibrazione trascorso:                                      | OUT OF CAL TIME CALIBRATE OR CHANGE SENSOR      |
|-----------------------------------------------------------------------|-------------------------------------------------|
| Sensore punto zero/pendenza:                                          | SENSOR ZERO/SLOPE<br>CALIBRATE OR CHANGE SENSOR |
| Tempo di risposta sensore:                                            | SENSOR DRIFT CALIBRATE OR CHANGE SENSOR         |
| La TAG del sensore non<br>coincide con la voce dell'appa-<br>recchio. | WRONG SENSOR TAG                                |
| Il GROUP del sensore non coincide con la voce dell'appa-recchio.      | WRONG SENSOR GROUP xxxx                         |

### Controllo sensore Sensocheck, Sensoface

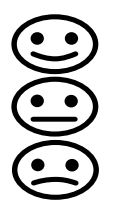

Sensocheck controlla continuamente il sensore e le linee di alimentazione. I tre pittogrammi di Sensoface sul display forniscono indicazioni di diagnosi relative alla necessità di manutenzione del sensore. Le altre icone del display rimandano alla causa dell'errore.

Con il tasto info è possibile richiamare una nota:

#### Nota:

il peggioramento del criterio di Sensoface determina anche il peggioramento dell'icona di Sensoface (lo smiley diventa "triste"). Per migliorare l'icona di Sensoface occorre effettuare una calibrazione o eliminare il difetto del sensore.

#### Messaggio di Sensoface

Il messaggio di Sensocheck viene visualizzato anche come messaggio di errore Err 15. Il contatto di allarme è attivo, la retroilluminazione del display diventa rossa, la corrente di uscita OUT viene impostata su 22 mA (se programmato nel menu "Configurazione").

Tutti gli ulteriori messaggi Sensoface possono essere visualizzati tramite un contatto (contatti di relè, allarme --> "FACE").

### Disattivazione di Sensocheck e Sensoface

Sensocheck può essere disattivato nel menu "Configurazione" (disattivando così anche Sensoface).

#### **Eccezione:**

al termine di una calibrazione viene visualizzato sempre uno smiley di conferma.

# Stati operativi

| Stato<br>operativo  | OUT 1 | OUT 2 | REL1/2 | Time out  |
|---------------------|-------|-------|--------|-----------|
| Misurazione         |       |       |        | -         |
| DIAG                |       |       |        | 60 s      |
| CAL                 |       |       |        | no        |
| CONF                |       |       |        | 20<br>min |
| SERVICE             |       |       |        | 20<br>min |
| SERVICE OUT 1       |       |       |        | 20<br>min |
| SERVICE OUT 2       |       |       |        | 20<br>min |
| SERVICE RELAIS      |       |       |        | 20<br>min |
| Funzione di pulizia |       |       |        | no        |
| HOLD                |       |       |        | no        |

Spiegazione:

come da configurazione (Last/Fix o Last/Off)

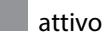

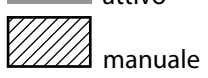

# 78

| Apparecchi                                                                           | N. ordine |
|--------------------------------------------------------------------------------------|-----------|
| Stratos MS A405N                                                                     | A405N     |
| Stratos MS A405B (impiego in aree a rischio di esplosione, Zona 2)                   | A405B     |
|                                                                                      |           |
| Accessori di montaggio                                                               |           |
| Kit di montaggio su palo                                                             | ZU 0274   |
| Kit di montaggio su quadro elettrico                                                 | ZU 0738   |
| Tettoia di protezione                                                                | ZU 0737   |
| Presa apparecchio M12 per il collegamento del sensore<br>con cavo Memosens/spina M12 | ZU 0860   |

#### Informazioni aggiornate:

www.knick.de Telefono: +49 30 80191-0 Telefax: +49 30 80191-200 E-mail: info@knick.de

| Ingresso OXY                                | Memosens (morsetti 1 4)                                                                                                    |                                               |  |
|---------------------------------------------|----------------------------------------------------------------------------------------------------|-----------------------------------------------|--|
| Data In/Out                                 | Interfaccia asincrona RS 485, 9600/19200 Bd                                                                                      |                                               |  |
| Alimentazione ausiliaria                    | Morsetto 1 +3,08 V/10 mA, Ri < 1 $\Omega,$ a prova di corto circuito                                                             |                                               |  |
| Modalità operative                          | GAS                                                                                                    | Misurazione in gas                            |  |
|                                             | DO                                                                                                    | Misurazione in liquidi                        |  |
|                                             | Misurazione della temperatura                                                                                                    | a -20 150 °C (a seconda del sensore)          |  |
| Campi di visualizzazione                    | Saturazione (-10 80°C)                                                                                                    | 0,0 600.0 %                                   |  |
| Sensore standard<br>(a seconda del sensore) | Concentrazione (-10 80°C)                                                                                                    | 0,00 99,99 mg/l                               |  |
| (                                           | (Ossigeno disciolto)                                                                                                    | 0,00 99,99 ppm                                |  |
|                                             | Concentrazione in vol. in gas                                                                                                    | 0,00 99,99 vol %                              |  |
| Correzione ingresso                         | Correzione pressione *)                                                                                                    | 0,000 9,999 bar / 999,9 kPa / 145,0 PSI       |  |
|                                             |                                                                                                    | manuale o via ingresso corrente<br>0(4) 20 mA |  |
|                                             | Correzione sale                                                                                                    | 0,0 45,0 g/kg                                 |  |
| Adattamento del sensore *)                  |                                                                                                    |                                               |  |
| Modalità operative*)                        | CAL_AIR Calibrazione automatica in aria                                                                                          |                                               |  |
|                                             | CAL_WTR Calibrazione automatica in acqua satura d'aria                                                                           |                                               |  |
|                                             | CAL_ZERO Calibrazione dello zero                                                                                                 |                                               |  |
|                                             | P_CAL Calibrazione prodotto                                                                                                    |                                               |  |
|                                             | Compensazione della sonda termometrica CAL_RTD                                                                                   |                                               |  |
| Correzione pressione *)                     | manuale 0,000 9,999 bar / 999,9 kPa / 145,0 PSI                                                                                  |                                               |  |
| Timer di calibrazione <sup>*)</sup>         | Intervallo preimpostazione 0000 9999 h                                                                                           |                                               |  |
| Sensoface                                   | fornisce indicazioni sullo stato del sensore<br>Analisi di punto zero/pendenza, tempo di risposta,<br>intervallo di calibrazione |                                               |  |

| Ingresso HOLD                               | Isolato galvanicamente (accoppiatore optoelettronico)                                      |  |  |
|---------------------------------------------|--------------------------------------------------------------------------------------------|--|--|
| Funzione                                    | Inserisce l'apparecchio nello stato HOLD                                                   |  |  |
| Tensione di commutazione                    | 0 2 V CA/CC HOLD disattivato                                                               |  |  |
|                                             | 10 30 V CA/CC HOLD attivo                                                                  |  |  |
| Uscita 1                                    | 0/4 20 mA, max. 10 V, a potenziale zero<br>(morsetti 8 / 9, collegati galv. con uscita 2)  |  |  |
| Campo superiore *)                          | 22 mA in caso di messaggi di errore                                                        |  |  |
| Curva caratteristica                        | lineare                                                                                    |  |  |
| Filtro di uscita *)                         | Filtro PT <sub>1</sub> , costante di tempo del filtro 0 120 s                              |  |  |
| Errore di misura in esercizio <sup>1)</sup> | < 0,25 % del valore di corrente + 0,025 mA                                                 |  |  |
| Uscita 2                                    | 0/4 20 mA, max. 10 V, a potenziale zero<br>(morsetti 9 / 10, collegati galv. con uscita 1) |  |  |
| Campo superiore *)                          | 22 mA in caso di messaggi di errore                                                        |  |  |
| Curva caratteristica                        | lineare                                                                                    |  |  |
| Filtro di uscita *)                         | Filtro $PT_1$ , costante di tempo del filtro 0 120 s                                       |  |  |
| Errore di misura in esercizio 1)            | < 0,25 % del valore di corrente + 0,025 mA                                                 |  |  |

\*) programmabile dall'utilizzatore

<sup>1)</sup> come da norma IEC 746, Parte 1, alle condizioni nominali di esercizio

| D 1) 4 / D                      |                                                                                          |                                 |  |
|---------------------------------|------------------------------------------------------------------------------------------|---------------------------------|--|
| Rele 1 / 2                      | Due contatti di relè, a potenziale zero (morsetti 14 / 15 / 16)                          |                                 |  |
| Carico ammissibile del contatto | CA < 250 V / < 3 A / < 750 VA<br>CC < 30 V / < 3 A / < 90 W                              |                                 |  |
| Utilizzo                        | Soglia / Allarme / Wash                                                                  |                                 |  |
| Soglia                          | Funzione                                                                                 | Min oppure Max                  |  |
|                                 | Punto di commutazione                                                                    | entro il campo di misurazione   |  |
|                                 | Comportamento del<br>contatto                                                            | N/C oppure N/O                  |  |
|                                 | Isteresi                                                                                 | programmabile dall'utilizzatore |  |
|                                 | Ritardo di risposta                                                                      | 0000 9999 s                     |  |
| Allarme                         | Attivazione                                                                              | Guasto oppure Sensoface         |  |
|                                 | Comportamento del<br>contatto                                                            | N/C oppure N/O                  |  |
| Wash                            | Tempo del ciclo                                                                          | 0,1 999,9 h                     |  |
|                                 | Durata di funzionam.                                                                     | 0 1999 s                        |  |
|                                 | Comportamento del<br>contatto                                                            | N/C oppure N/O                  |  |
| Orologio tempo reale            | Diversi formati di ora e d                                                               | ata selezionabili               |  |
| Riserva di marcia               | > 5 giorni                                                                               |                                 |  |
| Display                         | Display a cristalli liquidi, a sette segmenti con icone, con retroilluminazione a colori |                                 |  |
| Display principale              | Altezza caratteri ca. 22 mm, simbolo unità di misura ca. 14 mm                           |                                 |  |
| Display secondario              | Altezza caratteri ca. 10 mm                                                              |                                 |  |
| Riga di testo                   | 14 caratteri, a 14 segmenti                                                              |                                 |  |
| Sensoface                       | 3 visualizzazioni dello stato (smiley felice, neutro, triste)                            |                                 |  |
| Messaggi di stato               | meas, cal, conf, diag<br>altri pittogrammi per configurazione e messaggi                 |                                 |  |
| Indicazione di allarme          | Il display lampeggia e c'è retroilluminazione rossa                                      |                                 |  |
| Tastiera                        | Tasti: meas, info, 4 tasti cursore, enter                                                |                                 |  |
| Funzioni di diagnosi            |                                                                                          |                                 |  |
| Dati calibrazione               | Data di calibrazione, punto zero, pendenza                                               |                                 |  |
| Autotest dell'apparecchio       | Test automatico della memoria (RAM, FLASH, EEPROM)                                       |                                 |  |
| Test del display                | Visualizzazione di tutti i segmenti                                                      |                                 |  |
| Log book                        | 100 eventi con data e ora                                                                |                                 |  |

| Funzioni di servizio                                                                                                    |                                                                                                    |  |
|----------------------------------------------------------------------------------------------------|----------------------------------------------------------------------------------------------------|--|
| Generatore corrente                                                                                                    | Corrente preimpostabile per le uscite 1 e 2 (00,00 22,00 mA)                                                                                      |  |
| Controllo sensore                                                                                                    | Visualizzazione dei segnali diretti del sensore<br>(mV/ temperatura/ tempo di esercizio)                                                          |  |
| Test relè                                                                                                    | Controllo manuale dei contatti di relè                                                                                                    |  |
| Conservazione dei dati                                                                                                    | Parametri, dati di calibrazione e log book > 10 anni (EEPROM)                                                                                     |  |
| Sicurezza elettrica Protezione contro correnti pericolose nel corpo umano di cuiti di tensione minima di fronte alle reti secondo EN 61 |                                                                                                    |  |
| Protezione da esplosioni<br>A405B                                                                                                    | vedi Control Drawing oppure www.knick.de                                                                                                    |  |
| CEM                                                                                                    | EN 61326                                                                                                    |  |
| Emissione interferenze                                                                                                    | Classe B (settore abitativo)                                                                                                    |  |
| Immunità alle interferenze                                                                                                    | Settore industriale                                                                                                    |  |
| Conformità RoHS                                                                                                    | come da direttiva CE 2002/95/CE                                                                                                    |  |
| Alimentazione ausiliaria                                                                                                    | 80 V (-15%) 230 (+10%) V AC ; ca. 15 VA ; 45 65 Hz<br>24 V (-15%) 60 (+10%) V CC ; 10 W<br>Categoria di sovratensione II, classe di protezione II |  |
| Condizioni nominali di esercizio                                                                                                    |                                                                                                    |  |
| Temperatura ambiente                                                                                                    | -20 +55 °C / -4 +131 °F                                                                                                    |  |
| Temperatura di trasporto/<br>conservazione                                                                                              | -30 +70 °C / -22 +158 °F                                                                                                    |  |
| Umidità relativa                                                                                                    | 10 95 % in assenza di condensa                                                                                                    |  |
| Contenitore                                                                                                    | Contenitore in PBT/PC, rinforzato con fibra di vetro                                                                                              |  |
| Fissaggio                                                                                                    | Fissaggio su parete, palo, quadro elettrico                                                                                                    |  |
| Colore                                                                                                    | Grigio RAL 7001                                                                                                    |  |
| Tipo di protezione                                                                                                    | IP 67 / NEMA 4X outdoor (con compensazione della pressione)                                                                                       |  |
| Combustibilità                                                                                                    | UL 94 V-0                                                                                                    |  |
| Dimensioni                                                                                                    | h 148 mm, l 148 mm, p 117 mm                                                                                                    |  |
| Incavo del quadro elettrico                                                                                                    | 138 mm x 138 mm secondo DIN 43700                                                                                                    |  |
| Peso                                                                                                    | 1,2 kg (1,6 kg compresi accessori e imballo)                                                                                                    |  |
| Condotti per i cavi                                                                                                    | 3 aperture per pressacavi a vite M20 x 1,5<br>2 aperture per NPT ½" o Rigid Metallic Conduit                                                      |  |
| Collegamenti                                                                                                    | Morsetti, sezione max. collegamento 2,5 mm², coppia di serraggio consigliata 0,50,6 Nm                                                            |  |

### A

Accessori di montaggio, disegni 10 Accessori di montaggio, programma di fornitura 78 Alimentazione ausiliaria, dati tecnici 82 Alimentazione di corrente 13 Allarme, contatti di relè 48 Allarme, ritardo 40 Ambulance-TAN 73 Attivazione esterna HOLD 23 Autotest dell'apparecchio 68 Avvertenze sulla sicurezza 6

### С

Cablaggio 13 Cablaggio di protezione dei contatti di commutazione 52 CALDATA 67 Calibrazione 56 Calibrazione con prelievo campione 62 Calibrazione della pendenza (mezzo acqua) 59 Calibrazione della pendenza (mezzo aria) 58 Calibrazione della pendenza, selezione mezzo di calibrazione 30 Calibrazione dello zero 60 Calibrazione e manutenzione in laboratorio 14 Calibrazione prodotto 62 Calibrazione, selezione del mezzo 31 Calibrazione, visualizzazione dati attuali 67 Campo di misura e corrente di uscita 35 Carichi capacitivi, cablaggio di protezione dei contatti di commutazione 52 Carichi induttivi, cablaggio di protezione dei contatti di commutazione 52 Cavo Memosens, dati tecnici, chiave tipo 15 Certificati di collaudo 6 Codice di accesso Service smarrito 73 Codici di accesso 73 Collegamento alimentazione ausiliaria 13 Collegamento sensore Memosens, disposizione dei morsetti 13 Colori segnale 19 Comando, generale 17 Compensazione della sonda termometrica 64 Componenti del contenitore 8 Comportamento contatti (funzione) 44 Configurazione, contatti di relè 44

Configurazione, controllo sensore (TAG, GROUP) 32 Configurazione, corrente di uscita 34 Configurazione, correzione pressione 42 Configurazione, correzione sale 42 Configurazione, costante di tempo del filtro di uscita 36 Configurazione, ora e data 54 Configurazione (Oxy) 30 Configurazione, panoramica 28 Configurazione, ritardo allarme 40 Configurazione, Sensocheck 40 Configurazione, stazione di misurazione (TAG/GROUP) 54 Configurazione, struttura del menu 25 Configurazione, uscita di corrente 34 Contatti di relè, allarme 48 Contatti di relè, assegnazione funzioni, soglie 44 Contatti di relè, cablaggio di protezione 52 Contatti di relè, pilotaggio delle sonde di lavaggio 50 Contatti di relè, test manuale 72 Contenitore, montaggio 8 Control Drawings 6 Controllo sensore, diagnosi 70 Controllo sensore, Service 72 Controllo sensore (TAG, GROUP) 32 Corrente di uscita, campo 35 Corrente di uscita, costante di tempo del filtro di uscita 36 Corrente di uscita, Error e HOLD 38 Corrente di uscita, impostazione manuale 72 Corrente di uscita, ritardo allarme, Sensocheck 40 Correzione pressione 42 Correzione sale 42 Costante di tempo del filtro di uscita 37

#### D

Data e ora, impostazione 54 Data e ora, utilizzo 55 Data, visualizzazione 65 Dati tecnici 79 Dati tecnici, cavo Memosens 15 Denominazione stazione di misurazione TAG 54 Denominazione stazione di misurazione, visualizzazione 65

## 84

Diagnosi, autotest dell'apparecchio 68 Diagnosi, controllo sensore 70 Diagnosi, dati di calibrazione 67 Diagnosi, dati sensore 67 Diagnosi, versione 70 Diagnosi, voci del log book 69 Dichiarazioni di conformità UE 6 Dimensioni 9 Disattivazione Sensocheck 41 Display 19 Display in modalità di misurazione 20 Display, test 68 Documentazione 6 Durata dei contatti 52

### Е

ERR 74 Error e HOLD, corrente di uscita 38

#### F

Fascette stringitubo 10 Filtro di uscita, costante di tempo 36 Formato ora, impostazione 54 Fornitura, documentazione 6 Fornitura, totale 8

#### G

Generatore corrente 72 Grandezza, selezione 35 GROUP (gruppo di stazioni di misurazione) 55 Gruppo di stazioni di misurazione GROUP 54 Guide brevi all'uso 6

#### Η

HOLD, comportamento del segnale di uscita 23 HOLD, configurare corrente uscita 38 HOLD, segnale di uscita 23

# 86

### I

Icone 19 Impiego in ambienti a rischio di esplosione 12 Impostare codice di accesso 73 Impostazione di default 73 Introduzione 7 Isteresi contatti di relè 46

#### L

LOGBOOK 69 Log book, visualizzazione voci 69

#### Μ

MAIN DISPLAY 20 Memosens, calibrazione in laboratorio 14 Memosens, cavo 15 Memosens, disposizione dei morsetti 13 Memosens, sostituzione sensore 27 Menu configurazione, struttura 25 Messaggi di errore 74 Messaggi Sensoface, panoramica 75 Messa in servizio 14 Modalità diagnosi 66 Modalità di misurazione 65 Modalità operative 22 Modalità Service 71 Modo di misurazione ossigeno, configurazione 31 Montaggio contenitore 7 Montaggio su palo 10 Montaggio su quadro elettrico 11 Morsetti di collegamento 12

#### Ν

N. d'ordine 78 Numeri di serie, visualizzazione 70

### 0

Ora e data, impostazione 54 Ora e data, utilizzo 55 Ora, visualizzazione 65

#### Ρ

Panoramica configurazione 28 Perdita del codice di accesso 73 Pilotaggio delle sonde di lavaggio, contatti di commutazione 50 Pittogramma chiave a vite 71 Pittogrammi 19 Preimpostazione corrente uscite 72 Pressione manuale, impostazione 42 Procedura di misurazione (tipo di apparecchio), selezionare 71 Programma di fornitura 78

#### R

Relè 44 Relè, test manuale dei contatti 72 Resistenze di polarizzazione 52 Restituzione in caso di garanzia 5 Retroilluminazione display 19 Ripristino impostazione di default 73 Ritardo contatti di relè 46 Ritardo di allarme 41

#### S

Salinità 42 Schema di montaggio 9 Schermate del display 65 Segnale di uscita con HOLD 39 Segnale di uscita con HOLD, panoramica 23 Selezione modalità operativa 21 Sensocheck, configurazione 41 Sensocheck, descrizione 76 Sensoface, configurare corrente uscita 39 Sensoface, descrizione 76 Sensoface, messaggi 75 Sensore, visualizzazione dati 67 Sensori Memosens, calibrazione in laboratorio 14 Sensori Memosens, cavo 15 Sensori Memosens, disposizione dei morsetti 13 Sensori Memosens, menus 26 Sensori Memosens, sostituzione 27 Service, controllo sensore 72 Service, impostazione codice di accesso 73

88

Service, impostazione corrente di uscita 72 Service, ripristino impostazione di default 73 Service, test dei relè 72 Smaltimento 5 Software MemoSuite per la calibrazione dei sensori Memosens 14 Soglie (contatti di relè) 44 Sonda termometrica, compensazione 64 Sonde di lavaggio, comando 50 Sostituzione sensore Memosens 27 Stati operativi 77 Stato operativo HOLD 23 Struttura menu 24

### Т

TAG (stazione di misurazione) 55 Taratura della sonda termometrica 64 Targhette di identificazione 12 Tastiera e funzioni 18 Temperatura, selezionare l'unità 31 Test dell'apparecchio 68 Test EEPROM 68 Test FLASH 68 Testo informativo 74 Tettoia di protezione 10 Timer di calibrazione 31 Tipo di apparecchio Oxy, configurazione 30 Tipo di apparecchio, selezionare 71 Tipo di apparecchio, visualizzazione 70 Tipo di cavo Memosens 15

#### U

Unità di temperatura 30 Uscita da HOLD 23 Uscita di corrente, configurazione 34 Uscite dei cavi 7 Utilizzo dei relè 44

### V

Valori misurati, visualizzazione 70 Verifica di RAM 68 Versione hardware, visualizzazione 70 Versione software, visualizzazione 70 Visualizzazione, icone 19 Visualizzazione valori misurati in corso (controllo sensore) 70 Visualizzazione valori misurati in corso (controllo sensore) con stato HOLD attivo 72

#### Ζ

ZU 0274, kit per montaggio su palo 10 ZU 0737, tettoia di protezione 10 ZU 0738, kit per montaggio su quadro elettrico 11

## Knick Elektronische Messgeräte GmbH & Co. KG

Beuckestraße 22 14163 Berlin Germany

Telefono: +49 30 80191-0 Telefax: +49 30 80191-200 Sito web: www.knick.de Email: info@knick.de

Stratos MS A405: Misurazione dell'ossigeno

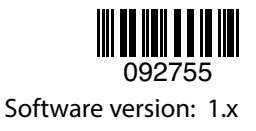

TA-212.100-oxy-KNI03 20170831